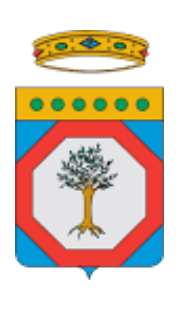

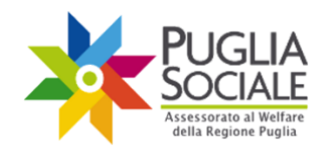

> FINALE Versione 1.4

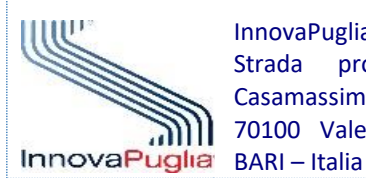

InnovaPuglia S.p.A. Strada prov. per Casamassima, Km. 3 70100 Valenzano –

Maggio 2020 Codice Progetto: RP1807 Codice documento: RP1807-D-M\_PROC\_COVID19-2

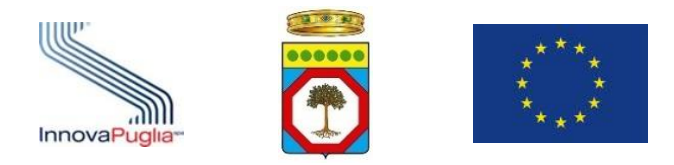

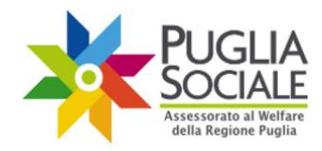

### Indice dei Contenuti

| 1             | INTRODUZIONE                                                                             |
|---------------|------------------------------------------------------------------------------------------|
| 2             | DESTINATARI                                                                              |
| 3             | ACCESSO ALLA PROCEDURA TELEMATICA                                                        |
| 3.1           | ACCESSO TRAMITE CREDENZIALI SISTEMA PUGLIA                                               |
| 3.2           | ACCESSO AL PORTALE TRAMITE SPID                                                          |
| 3.3           | SEZIONI PRINCIPALI DEL PORTALE                                                           |
| 3.4           | CERTIFICAZIONE E DICHIARAZIONE DEL DOMICILIO DIGITALE PER UTENZE SPID 10                 |
| 3.5           | PROCEDURA DI ACCREDITAMENTO PER LE FAMIGLIE PER UTENZE SPID                              |
| 3.6           | FORMAZIONE E DICHIARAZIONE DEL PROPRIO NUCLEO FAMILIARE PER UTENZE SPID                  |
| 4             | INFORMATIVA PRIVACY14                                                                    |
| 5             | Assistenza tecnica                                                                       |
| 6             | CREAZIONE DOMANDA                                                                        |
| 7             | INSERIMENTO DATI                                                                         |
| 8             | SALVA, CONFERMA E INVIA                                                                  |
| 9             | INSERIMENTO CODICE OTP E INVIO                                                           |
| 9.1           | REINVIO CODICE OTP                                                                       |
| 10            | VISUALIZZAZIONE DELLA DOMANDA                                                            |
| 11            | DOCUMENTO PDF DELLA DOMANDA                                                              |
| 12            | RINUNCIA E ANNULLAMENTO DELLA DOMANDA INVIATA                                            |
| APPEN         | DICE 1 - APPOSIZIONE E VERIFICA DEL SIGILLO ELETTRONICO                                  |
| Appen<br>SPID | DICE 2 – REGISTRAZIONE E CREAZIONE CODICE FAMIGLIA PER UTENTI PRIVI DI CREDENZIALI<br>40 |
| 1             | REGISTRAZIONE E CREAZIONE CODICE FAMIGLIA PER UTENTI PRIVI DI CREDENZIALI SPID40         |
| 1.1           | REGISTRAZIONE E ACCESSO UTENTI PRIVI DI CREDENZIALI SPID                                 |
| 1.2           | CERTIFICAZIONE CREDENZIALI NON SPID                                                      |
| 1.3           | ACCREDITAMENTO DEL NUCLEO FAMILIARE CON CREDENZIALI NON SPID                             |
| 1.3.1         | DATI ANAGRAFICI DEL REFERENTE FAMILIARE                                                  |
| 1.3.2         | ANAGRAFICA NUCLEO FAMILIARE                                                              |
| 1.3.4         | DATI ANAGRAFICI DEI COMPONENTI DEL NUCLEO FAMILIARE                                      |
| 1.3.5         | CONDIZIONE LAVORATIVA E SOCIALE DEI COMPONENTI DEL NUCLEO FAMILIARE                      |

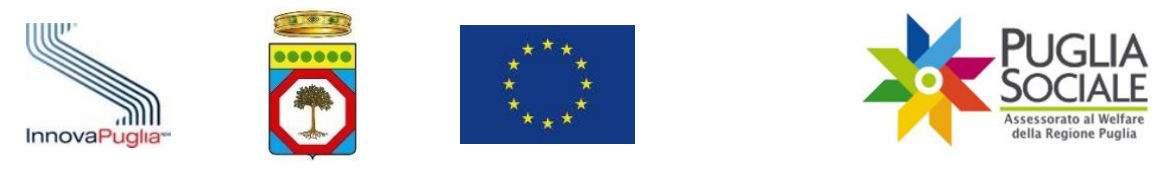

# 1 Introduzione

Il seguente manuale ha lo scopo di guidare l'utente nella compilazione della domanda per il contributo economico COVID-19 in favore di persone in condizione di gravissima non autosufficienza, assistiti presso il proprio domicilio, per i quali intervenga un "care giver" familiare o altre figure professionali da cui gli stessi gravissimi non autosufficienti dipendono in modo vitale.

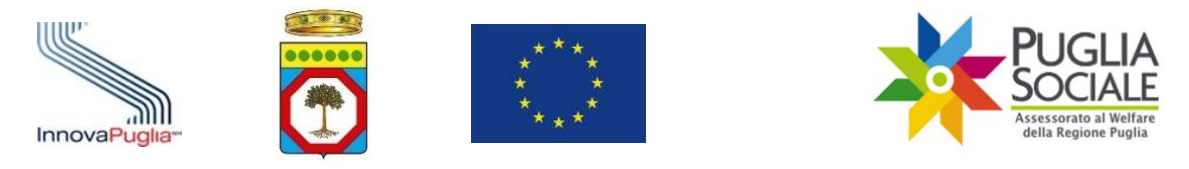

# 2 Destinatari

Possono presentare domanda per il contributo COVID-19 le persone che siano residenti in Puglia almeno dal 1° gennaio 2020 e che siano in possesso del requisito di condizione di gravissima non autosufficienza così come definita ai sensi dell'articolo 3 commi 2 e 3 del Decreto interministeriale 26.09.2016 di disciplina e riparto del Fondo nazionale per la non autosufficienza 2016.

Le istanze di accesso al contributo "COVID-19" dovranno essere compilate e inviate esclusivamente e a pena di esclusione attraverso piattaforma dedicata on line bandi.pugliasociale.regione.puglia.it e saranno prese in carico per le successive fasi istruttorie dalla ASL di riferimento. Per accelerare le procedure sono previste due finestre temporali: le persone già in possesso di un Codice Famiglia la cui condizione di gravissima non autosufficienza è stata già accertata nell'ambito di procedure similari sulla stessa piattaforma, dovranno presentare la domanda a partire dalle ore 14.00 del 27 maggio 2020 e fino alle ore 14.00 del 26 giugno 2020 attraverso la procedura telematica dedicata. Per i pazienti, invece, non rientranti nella precedente fattispecie, che siano già o meno in possesso di un Codice Famiglia, la domanda dovrà essere presentata con modalità a sportello a partire dalle ore 14.00 del 9 giugno 2020 e fino alle ore 14.00 del 9 luglio 2020 attraverso una procedura telematiche descritta nel presente manuale.

**ATTENZIONE:** Il seguente manuale ha valenza solo per la **seconda finestra temporale**, dunque dal 9 giugno 2020 e fino alle ore 14.00 del 9 luglio 2020. Per la prima finestra si fa riferimento al manuale specifico che è pubblicato sul Portale Bandi PugliaSociale.

**ATTENZIONE:** Sono destinatari della procedura relativa alla seconda finestra temporale le persone la cui condizione di gravissima non autosufficienza **NON** sia stata già accertata nell'ambito di procedure similari sulla stessa piattaforma

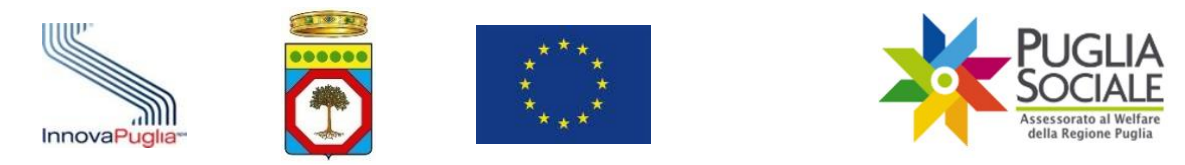

# 3 Accesso alla procedura telematica

È possibile accedere alla procedura sia attraverso le credenziali semplici registrate nel portale bandi.pugliasociale.regione.puglia.it, sia attraverso credenziali SPID Livello 2. In entrambi i casi per creare la domanda di contributo occorre essere in possesso di, o generare, un Codice Famiglia.

**IMPORTANTE:** I richiedenti che non sono in possesso di credenziali SPID, e che non sono già in possesso di un Codice Famiglia, possono registrare e certificare le proprie credenziali utente e il Codice Famiglia con la procedura descritta in Appendice 2 -Registrazione e Creazione Codice Famiglia per utenti privi di credenziali SPID

#### 3.1 Accesso tramite credenziali Sistema Puglia

**IMPORTANTE:** Non è possibile accedere attraverso SPID ed utilizzare il Codice Famiglia generato su Sistema Puglia

Per poter accedere alla procedura di presentazione della domanda è necessario disporre di credenziali di accesso al Portale Bandi PugliaSociale (bandi.pugliasociale.regione.puglia.it) e di un Codice Famiglia generato su Sistema Puglia. Nel caso non si disponga di tali credenziali è necessario procedere alla registrazione e creazione del Codice Famiglia cliccando nel riquadro Procedura Telematica – Codice Famiglia, e seguendo le istruzioni di compilazione fornite dal sistema.

Come procedere per la presentazione della domanda di contributo:

- Cliccare nel riquadro "Procedure Telematiche" - "Contributo COVID-19" a sinistra della pagina o accedere direttamente all'indirizzo <u>https://pugliasociale-covid19.regione.puglia.it</u>

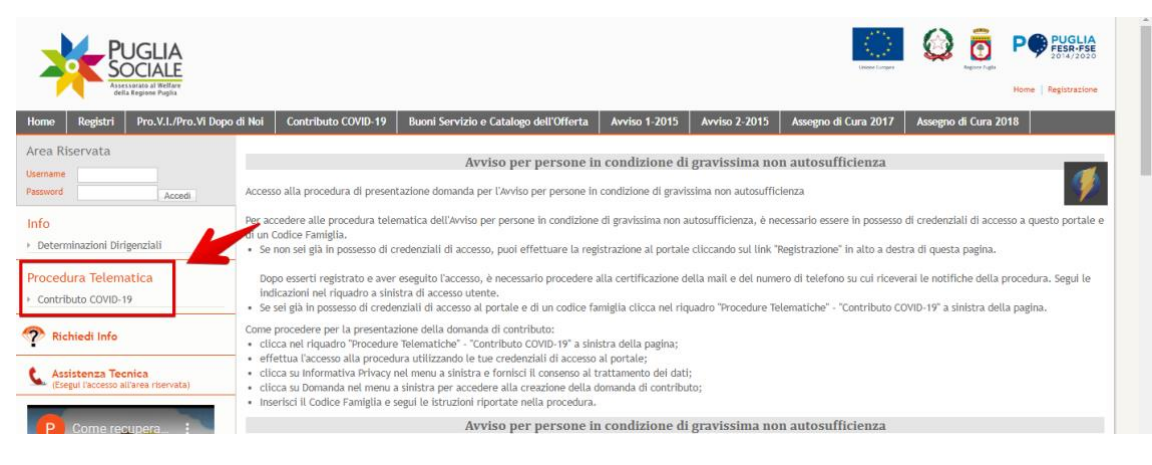

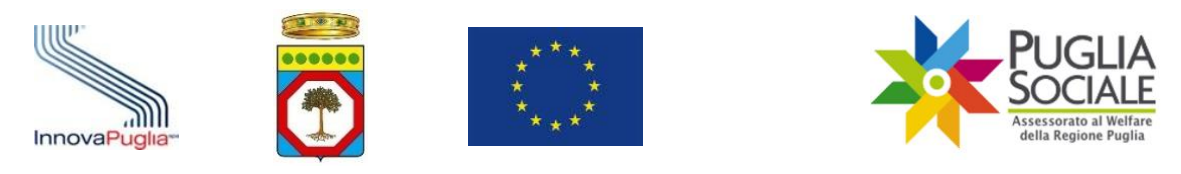

## - Effettuare l'accesso alla procedura utilizzando le tue credenziali di accesso al portale Bandi PugliaSociale (bandi.pugliasociale.regione.puglia.it) avendo cura di <u>utilizzare la</u> <u>stessa username con cui è stata creato il Codice Famiglia</u>

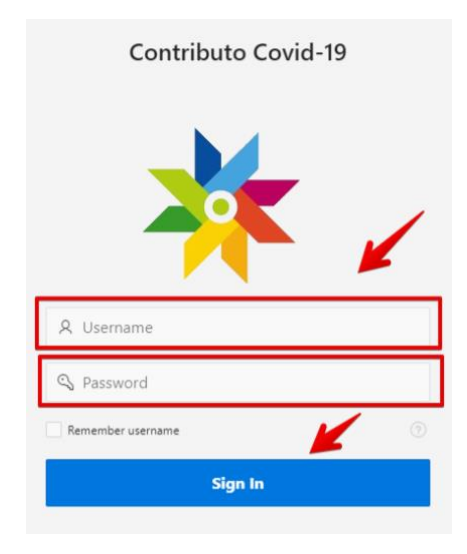

### 3.2 Accesso al portale tramite SPID

L'accesso al portale è consentito anche attraverso l'utilizzo di credenziali SPID Livello 2 del referente familiare o del beneficiario di una domanda che abbia i requisiti previsti dall'avviso. È possibile presentale la domanda tramite credenziali SPID se si è generato il codice famiglia attraverso la procedura di accreditamento del nucleo familiare.

Come procedere per la presentazione della domanda di contributo:

- Cliccare su "Contributo COVID-19 ACCESSO SPID" sul Portale Bandi PugliaSociale (bandi.pugliasociale.regione.puglia.it) nella sezione contributo COVID-19 o accedere direttamente all'indirizzo https://pugliasociale-covid19-spid.regione.puglia.it

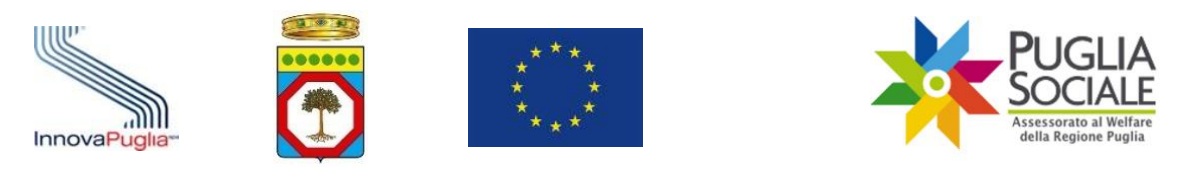

| PUGLIA<br>Sociale<br>Atsisted With                                                 |                                                                                                    |                                                                                                    |                                                                                                    |                                                                                | Linear for                                                                                 |
|------------------------------------------------------------------------------------|----------------------------------------------------------------------------------------------------|----------------------------------------------------------------------------------------------------|----------------------------------------------------------------------------------------------------|--------------------------------------------------------------------------------|--------------------------------------------------------------------------------------------|
| Home Registri Pro.V.I./Pro.Vi Dop<br>Noi                                           | o di Catalogo<br>2020                                                                                                    | Contributo COVID-<br>19                                                                                                    | Buoni Servizio e Catalogo<br>dell'Offerta                                                                                                    | Avviso 1-<br>2015                                                              | Avviso 2- A<br>2015 2                                                                      |
| Area Riservata Usemame Password Accedi                                             | Accesso alla procedura                                                                                                    | An<br>di presentazione domanda                                                                                                 | vviso per persone in condizio<br>per l'Avviso per persone in condizione d                                                                        | ne di gravissima<br>li gravissima non autosu                                   | non autosufficienza                                                                        |
| Info<br>• Determinazioni Dirigenziali                                              | Per accedere alle proce<br>di un Codice Famiglia. I<br>• Se sei già in possesso<br>"Contributo COVID-1                        | dura telematica dell'Avviso<br>" possibile anche accedere<br>o di credenziali SPID Livello<br>9 - Accesso SPID" a sinistra     | per persone in condizione di gravissima<br>tramite credenziali SPID intestate al Ri<br>2 intestate al richiedente o Beneficiari<br>della pagina. | a non autosufficienza, e<br>chiedente o Beneficiar<br>io di una domanda e di   | è necessario essere in poss<br>io risultante nel Codice Fai<br>un codice famiglia clicca r |
| Contributo COVID-19     Contributo COVID-19     Contributo COVID-19 - Accesso SPID | <ul> <li>Se non sei già in pos<br/>Dopo esserti registra<br/>indicazioni nel riqua</li> <li>Se sei già in possesso</li> </ul> | sesso di credenziali di acce<br>ito e aver eseguito l'accesso<br>dro a sinistra di accesso at<br>o di credenziali di accesso a | sso, puoi effettuare la registrazione al<br>o, è necessario procedere alla certificaz<br>ente.<br>al portale e di un codice famiglia clicca      | portale cliccando sul li<br>cione della mail e del n<br>nel riquadro "Procedur | nk "Registrazione" in alto a<br>umero di telefono su cui ri<br>e Telematiche" - "Contribu  |
| richiedi Info                                                                      | Come procedere per la<br>• clicca nel riquadro "<br>• effettua l'accesso all                                                  | presentazione della doman<br>Procedure Telematiche" - "C<br>la procedura utilizzando le                                        | da di contributo:<br>Contributo COVID-19" a sinistra della pag<br>tue credenziali di accesso al portale;                                         | gina;                                                                          |                                                                                            |

- L'utente accede alla procedura inserendo le proprie credenziali utente SPID Livello 2, rilasciate da un fornitore accreditato

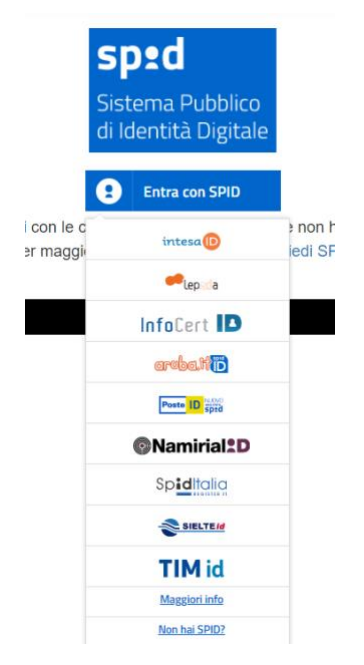

Il fornitore SPID selezionato mostrerà quali dati anagrafici verranno inviati al Portale dei Bandi PugliaSociale. Cliccare su "Acconsento" per accedere al Portale.

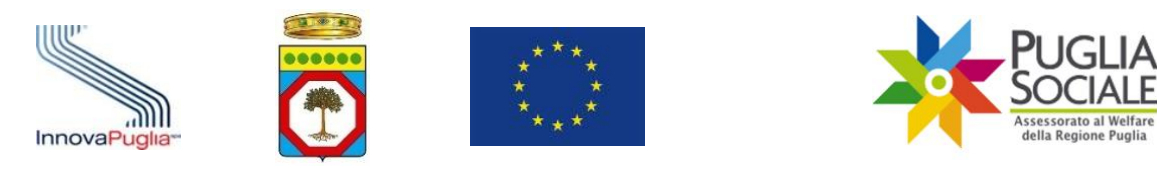

# sp:d

Richiesta di accesso di livello SPID 2 da

# Regione Puglia

| I seguenti dati stanno per essere inviati al fornitore dei servizi                                                                                                    |
|----------------------------------------------------------------------------------------------------|
| Codice identificativo                                                                                                    |
| Nome                                                                                                    |
| Cognome                                                                                                    |
| Codice fiscale                                                                                                    |
| Indirizzo di posta elettronica                                                                                                    |
| Luogo di nascita                                                                                                    |
| Provincia di nascita                                                                                                    |
| Data di nascita                                                                                                    |
| Sesso                                                                                                    |
| Ragione o denominazione sociale                                                                                                    |
| Sede legale                                                                                                    |
| Partita IVA                                                                                                    |
| Documento d'identità                                                                                                    |
| Numero di telefono mobile                                                                                                    |
| Domicilio fisico                                                                                                    |
| Data di scadenza identità                                                                                                    |
| Domicilio digitale           NON ACCONSENTO         ACCONSENTO           Per consultare l'informativa sul trattamento dei dati personali ai sensi del Resolamento 2016/679/UE disce qui |

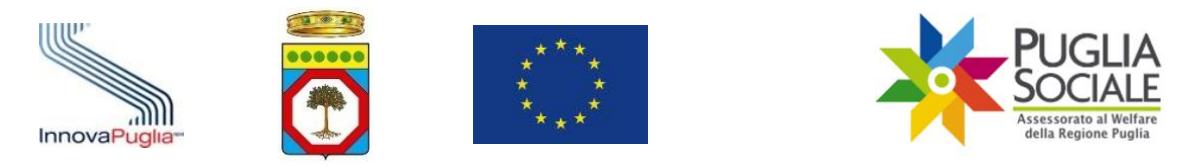

### 3.3 Sezioni principali del Portale

Una volta effettuato l'accesso al portale l'utente visualizzerà sulla colonna a sinistra le quattro sezioni principali:

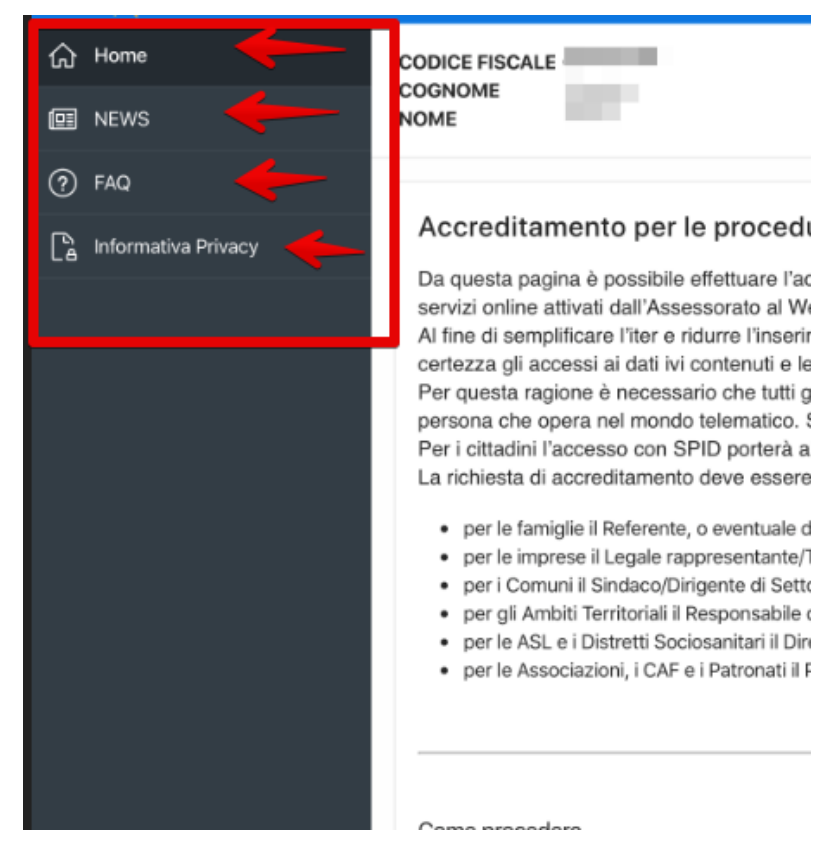

La sezione **Home** mostra le informazioni dell'utente collegato tra cui nome utente o codice fiscale, nome, cognome. Il corpo centrale fornisce informazioni e notizie relative alla procedura telematica.

La sezione **News** contiene tutti gli avvisi, comunicati e informazioni relative alle procedure telematiche.

La sezione **FAQ** contiene tutte le risposte alle domande più frequenti poste dagli utenti. Attraverso la barra di ricerca è possibile digitare le parole chiave per poter filtrare l'argomento interessato. Si consiglia di consultare tale sezione in caso di dubbi o prima di richiedere assistenza.

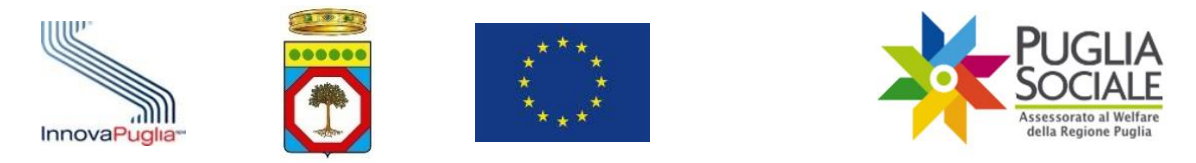

#### 3.4 Certificazione e dichiarazione del domicilio digitale per utenze SPID

Al fine di rendere più sicure le procedure telematiche ed efficace il servizio di Assistenza Tecnica, è previsto che tutti gli utenti che operano nel Portale Bandi PugliaSociale accedendo tramite credenziali SPID, debbano procedere, preventivamente all'utilizzo delle procedure, alla certificazione del proprio indirizzo e-mail e del proprio numero di telefono mobile, <u>eleggendo il proprio domicilio digitale</u> per le procedure disponibili sul Portale Bandi PugliaSociale, così come previsto dall'Art. 3-bis "Identità digitale e domicilio digitale" del CAD.

Fin dal primo accesso, viene richiesto all'utente di procedere alla certificazione della propria utenza. La procedura si esplica nella seguente sequenza:

- L'utente attiva la funzione di "Certificazione e dichiarazione del domicilio digitale";
- Il sistema propone l'indirizzo e-mail e il numero di telefono mobile forniti da SPID al momento dell'accesso;
- L'utente può modificare tali recapiti da certificare;
- L'utente, dopo aver consultato l'informativa sulla privacy, conferma la lettura accettandone i trattamenti riportati (riferimento paragrafo 2.2 Pag. 17);

| යි Home                          | Cartificasiona Dominila Ninitala                                                                                            |
|----------------------------------|----------------------------------------------------------------------------------------------------|
| D NEWS                           | Or tributorio Outrolino Organio                                                                                             |
| ⑦ FAQ                            | Coder Frank                                                                                                    |
| 🕞 Informativa Privacy            | lone                                                                                                    |
| 📞 Assistenza Tecnica 🔷 🗧         |                                                                                                    |
| G Certificazione Domicilio Digit | Copone                                                                                                    |
| <b>~</b>                         | Email Certificata                                                                                                    |
|                                  | Taldors Centrato                                                                                                    |
|                                  | Entrem                                                                                                    |
|                                  | E' stato fornito il proprio consenso al trattamento dati, così come riportato nell'informativa Privacy, in data 07-04-2020. |
|                                  |                                                                                                    |
|                                  |                                                                                                    |

- L'utente clicca sul tasto "conferma";

Dopo aver confermato il proprio indirizzo e-mail e di telefono il sistema passa alla fase di verifica che si articola nei seguenti passaggi:

- Il Portale invia tramite messaggio e-mail un codice generato al momento della certificazione all'indirizzo indicato e un altro codice tramite SMS al numero indicato in fase di certificazione;

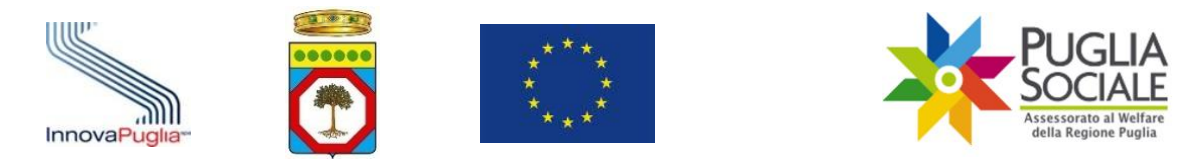

- L'utente consultando la propria casella e-mail, accede al messaggio ricevuto e inserisce nel riquadro presente nel portale il codice indicato nella stessa email;
- Se il codice viene correttamente validato dal Portale, l'utente procede a validare il codice ricevuto tramite SMS inserendo lo stesso nell'apposito riquadro;

| artificazione Domicilio Digitale                                                                                         | 1        |
|----------------------------------------------------------------------------------------------------|----------|
| Codice Fiscale                                                                                                    |          |
| Nome                                                                                                    |          |
| Dognome                                                                                                    |          |
| Email Certificata                                                                                                    |          |
| Telefono Centificado                                                                                                    |          |
|                                                                                                    |          |
| Codice di Controllo Telefono                                                                                             |          |
| Modifica Certificazione                                                                                                  | Conferma |
| stato fornito il proprio consenso al trattamento dati, così come riportato nell'Informativa Privacy, in data 07-04-2020. | 1        |

- Il sistema conferma l'esito della procedura di certificazione.

## 3.5 Procedura di Accreditamento per le Famiglie per utenze SPID

La procedura di Accreditamento per le famiglie è preventiva all'utilizzo delle altre procedure telematiche e prevede come prerequisito l'aver completato la certificazione e dichiarazione del proprio domicilio digitale.

La fase successiva è la formazione e dichiarazione del nucleo familiare.

La stessa procedura permette a un privato cittadino di operare per delega nell'ambito delle procedure rivolte alle famiglie.

È obbligatorio disporre di una Attestazione ISEE Ordinario in corso di validità.

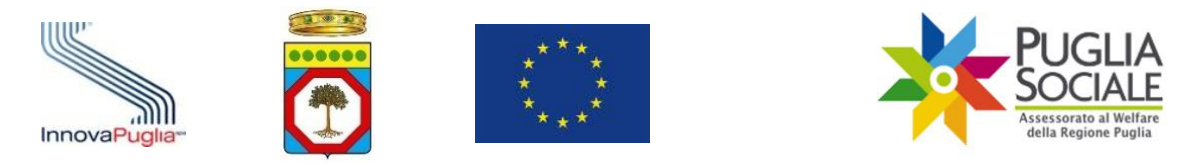

#### 3.6 Formazione e dichiarazione del proprio nucleo familiare per utenze SPID

Al termine della fase di certificazione e dichiarazione del domicilio digitale del referente familiare il sistema genera il "codice famiglia" inviandolo via SMS al numero di cellulare e all'indirizzo di posta elettronica, preferibilmente certificata, indicati dal referente nella fase precedente.

L'anagrafica del nucleo familiare viene generata automaticamente sulla base delle informazioni presenti nella Attestazione ISEE Ordinario rilasciata al referente familiare e acquisita automaticamente tramite cooperazione applicativa tra i sistemi INPS e piattaforma telematica.

Non è quindi possibile modificare i dati relativi al nucleo familiare, se non aggiornando la dichiarazione ISEE. E', invece, necessario integrare le informazioni relative ai componenti del nucleo familiare, richieste dalla piattaforma informatica.

Se previsto dall'avviso, le informazioni sanitarie relative al richiedente verranno acquisite automaticamente tramite cooperazione applicativa tra il Portale Bandi PugliaSociale e il sistema informativo sanitario regionale.

La procedura si esplica nei seguenti passi:

- Il referente familiare accede alla piattaforma tramite le proprie credenziali SPID Livello 2;
- Il sistema verifica che la procedura di certificazione ed elezione del domicilio digitale sia stata completata correttamente;
- Il referente seleziona la funzione "genera codice famiglia";
- Il sistema verifica la disponibilità di una Attestazione ISEE Ordinario in corso di validità consultando la banca dati INPS-ISEE;
- In caso di riscontro positivo il sistema crea il nucleo familiare sulla base del nucleo risultante dalla Attestazione ISEE;
- In caso di riscontro negativo, è possibile inserire i seguenti dati utili a verificare la presenza di una Attestazione ISEE Ordinaria in corso di validità non riscontrabile automaticamente dal sistema; se riscontrata positivamente il sistema crea il nucleo familiare sulla base del nucleo risultante dalla Attestazione ISEE specificata:
  - Codice Fiscale del dichiarante della Attestazione ISEE in corso di validità;
  - Protocollo della dichiarazione ISEE in corso di validità;
  - Data di rilascio della dichiarazione ISEE in corso di validità;

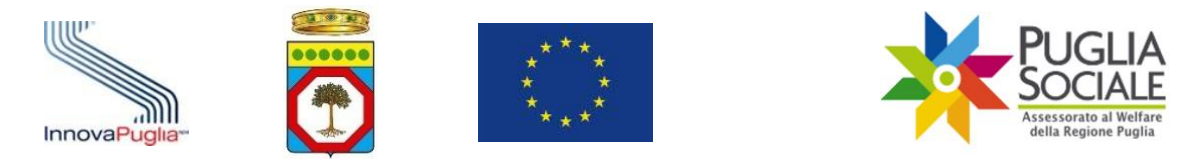

- Il referente completa le informazioni mancanti relativamente al nucleo generato;
- Il nucleo familiare risulta così confermato e completato, e può essere utilizzato per le ulteriori procedure telematiche.

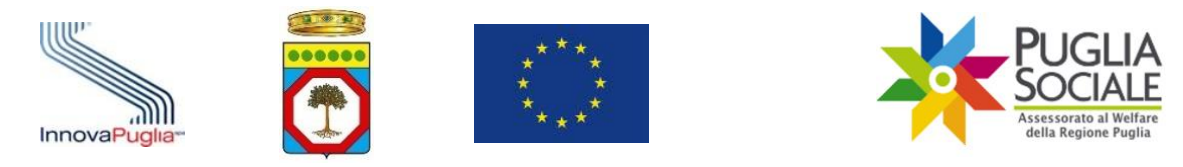

# 4 Informativa privacy

Prima di poter continuare con l'accreditamento e certificare il proprio domicilio digitale, l'utente deve dare consenso ai propri dati personali ai sensi del Regolamento (UE) 679/2016. Occorrerà dunque accedere alla sezione Informativa Privacy e prendere visione della stessa.

Come procedere:

- cliccare sul pulsante "Informativa privacy" per la visualizzazione della informativa relativa all'utilizzo dei dati personali da parte del sistema dei Bandi PugliaSociale nell'ambito delle procedure telematiche gestite;
- cliccare su "Autorizza" come mostrato nella figura seguente:

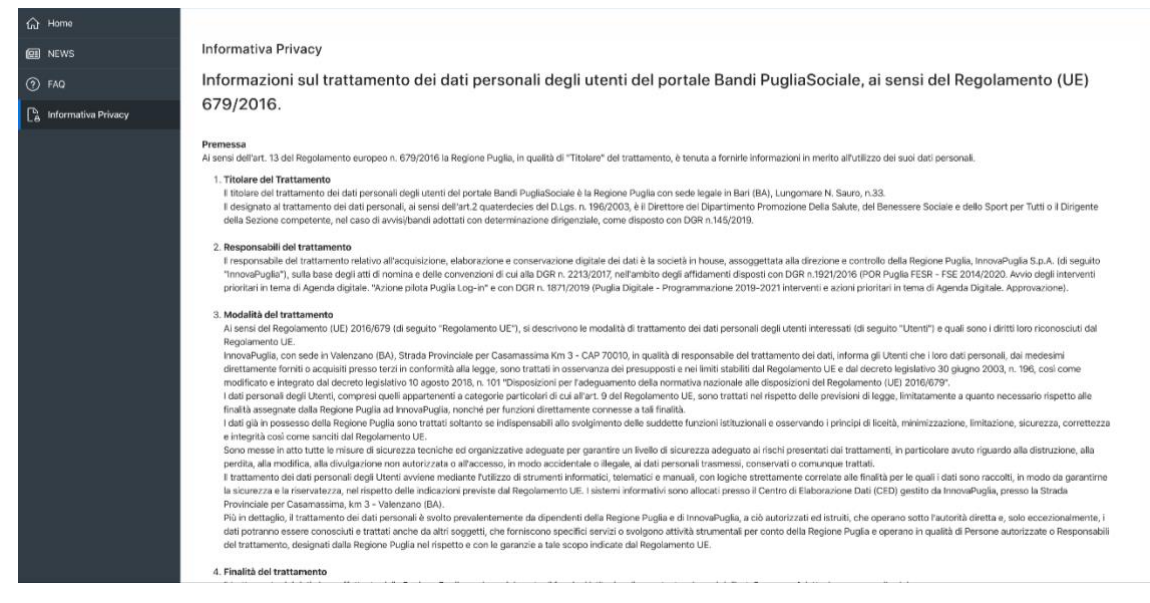

Figura 1

Una volta prestato il consenso sarà possibile visualizzare la conferma del consenso e le nuove sezioni sulla colonna di sinistra.

toone means too encounter out of intermenter out of the mouse of the second out of the second out of t

| 7. Contermento dei dati<br>E contermento dati dati è indispensabile per lo svolgimento delle procedure telematiche gestite dal portale Bandi PugliaSociale. Il mancato conterimento comporterà l'impossibilità di partecipare alle procedure<br>suddette.                                                                                                    |
|----------------------------------------------------------------------------------------------------|
| 8. Diriti degli interessati<br>Gi Umeti hanno ii dirito, ii qualunque momento, di ottenere la conferma dell'esistenza o meno dei dati personali inesatti e l'inguardano e/o a vesificame futilizzo fatto.<br>Gi Umeti, huno ii dirito di chiedere, nelle forme previste duitoriformento, la rettifica dei dati personali inesatti e l'integrazione di quell'incomplett, nel casi indicati dal Ragolamento UE, fatta salva la speciale<br>discupito prevista per actori trattamenti, possono abresi chiedere la concellazione dei catti, decorri i prevista estatui trattamento, per motivi connessi<br>atti con attuzione partocatte, o consentra salvo dei sussistano motivi legittimi per la processizione dei trattamento. |
| 9. Responsable della protezione dei dati personali<br>Al sensi dell'art. 37 comma 7 RODP si fomiscono i dati di contatto del Responsabile della Protezione dei Dati (RPD) al quale è possibile rivolgeni per esercitare i citati diritti, secondo le modalità di cui all'art. 12 RODP,<br>el o enemula charamenti in nateria di protezione dei dati personali:<br>Dottasa Rossella Caccavo<br>emali: rpd@regione.puglia.k                                                                                                    |
| L' nécessario Consul nu finierime nuovamente il proprio consenso al trattamento dati.<br>Autorizza                                                                                                    |

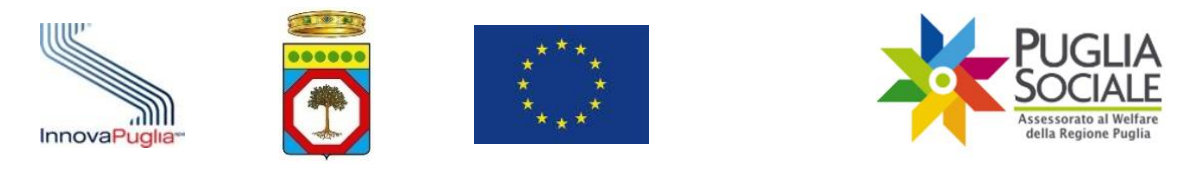

Cookies Al sensi delfart. 13 del RCDP degli artt. 13 e 122 del D.Lgs. 196/2003 e a seguito delle modalità semplificate par l'informativa e l'acquisizione del consenso per l'utilizzo dei coosie, pubblicate sulli n.126 del 3 gugno 2014 e previsto dal provvedimento generale del Ganame Privacy dell' Maggio 2014, si fornico agli datteri informazione su cons aono i cookie, come vengono utilizzate come I cookie sono strippe di testo di piccosi dimensioni che i si vistati dall'utilenti visuno al su termini del consensi, dove vengono menorizzati per essene por trasmessi agli stessi si

Lookie sono stinghe di teato di piccole dimensioni che i siti visitati dall'utente inviano al suo terminale (softamente al trovver), dove vengono memotizzati per essere poi ritrasmessi agli stessi si visita de imdedimi unento. Lookie sono castituiti da piccoleri di codice installate all'interno del brovver che assistono il Titolare nell'erogazione del senktio in base alle finalità descritte, alcune delle finalità di installazione di intorito ne constante de consenso dell'informazione espectimente (chesso da la doo fino di "effettune la trasmissione di una comunicazione sun refe di comunicazione sun refe di comunicazione sun refe di comunicazione sun refe di comunicazione sun referito dalla scialitati dall'informazione espectimente (chesso dall'allaberoano di dall'informazione espectimente (chesso dall'allaberoano di allaberoano di allaberoano di allaberoano di allaberoano di allaberoano di allaberoano di allaberoano dall'anterito e regna tales avisito (ch. ett. 122, comunicazione sun referito di allaberoano di allaberoano di

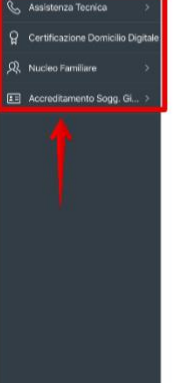

DE NEW

7. Conferimento dei dati Il conferimento di tali dati è inclispensabile per lo svolgimento delle procedure telematiche gestite dal portale Bandi PugliaSociale. Il mancato conferimento comporterà l'impossibilità di partecipar

#### 8. Diritti degli int

E' stato fornito il proprio consenso al trattamento dati, così come riportato nell'Informativa Privacy, in data 07-04-2020.

Lawnt oegi interessati Gil Uemit hanno i dirittini, noakunque momento, di ottenere la conferma dell'esistenza o meno dei dati personali che li riguardano e/o a verificame hutilizzo fatto. Gil Uemit, inorto, hanno il diritto di chiedere, nele forme proviste dall'ordinamento, la rettifica dei dati personali inesatti e l'integrazione di quelli incompiet; nel casi indicati dal Regolamento UE, fri discipita prevista per admit intratamento, possona atteve tindenere la cancellazione dei dati, dicerzi previsit terniri di conservazione, o la limitazione del tratamento, ropposizione al tratamento alla loro situazione particolare, è consentita salvo che sussistano motivi legittimi per la prosecuzione dei fattamento.

Responsabile della protezione dei dati personali Al sensi dell'art. 37 comma 7 RGDP al forniscono i dati di contatto del Responsabile della Protezione dei Dati (RPD) al quale è possibile rivolgeni per esercitare i citati diritti, secondo le modalità d ello eventual chairmenti in materia di protezione dei dati personali: Dott sta Rossella Caccano mult: proferenzione pugliati.

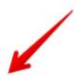

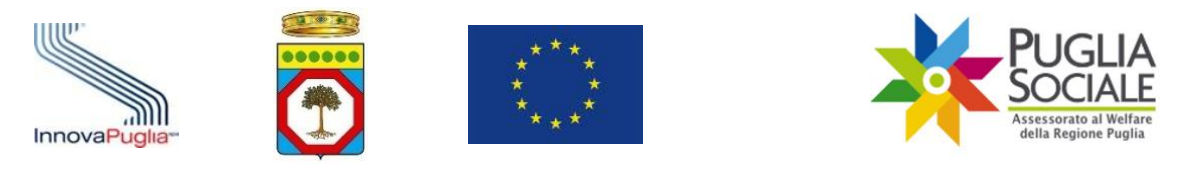

# 5 Assistenza tecnica

Dopo aver prestato il consenso al trattamento dei dati personali, apparirà sulla colonna sinistra la sezione Assistenza Tecnica. Tramite tale sezione è possibile inoltrare e visualizzare tutte le richieste di assistenza tecnica inviate al Centro Servizi PugliaSociale.

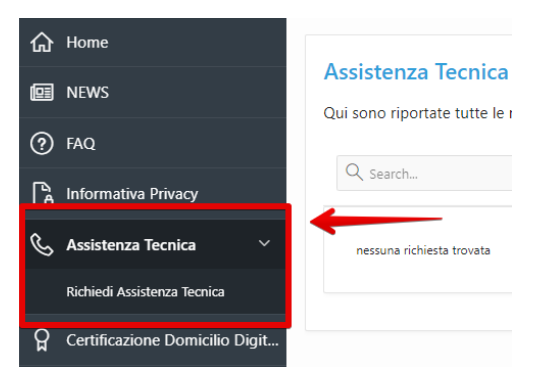

Qualora si abbia la necessità di inviare una richiesta di assistenza tecnica occorrerà cliccare sul pulsante "Richiedi Assistenza Tecnica".

Inserire il titolo della segnalazione e la descrizione relativa al problema riscontrato e cliccare sul pulsante Conferma per inoltrare la richiesta e visualizzarla nella propria area riservata. Il Centro Servizi PugliaSociale risponderà alla segnalazione all'indirizzo e-mail o al numero di telefono fornito dall'utente.

| \Xi 🙀 Accreditamento Banc                    | di PugliaSociale                      |                                                                                                    |      |                                                                        |    |
|----------------------------------------------|---------------------------------------|----------------------------------------------------------------------------------------------------|------|------------------------------------------------------------------------|----|
| Ġ Home                                       | Assistanta Tennias                    |                                                                                                    |      |                                                                        |    |
| R NEWS                                       | Qui sono riportate tutte le richieste | di Assistenza inditrate al Centro Servizi PugliaSociale                                                                                                    |      |                                                                        |    |
| ⑦ FAQ                                        | 0.0                                   |                                                                                                    |      |                                                                        |    |
| Ca Informativa Privacy                       | Search                                |                                                                                                    |      |                                                                        | 60 |
| 💪 Assistenza Tecnica 🛛 🗸                     | 0                                     | PugliaSociale - Assistenza Tecnica                                                                                                    | *    |                                                                        |    |
| Richiedi Assistenza Tecnica                  | CSP test assist                       |                                                                                                    | - 11 | Creato il 05-03-2020 16:37 - Aggiornato il 05-03-2020<br>16:38         |    |
| 2 Certificazione Domicilio Digitale          | help met                              | Il Centro Servizi PugliaSociale è un servizio dedicato agli utenti del portale PugliaSociale.<br>Il servizio è attivo dal lunedi al giovedi dalle 9:00 alle 17:00, e il venerdi dalle 9:00 alle 15:00. |      | La problematica segnalata e stata risorta e corretta.<br>test risolto  |    |
| $\mathcal{R}$ Nucleo Familiare $\rightarrow$ | 0                                     | Il Centro Servizi PugliaSociale risponderà quanto prima alla Sua segnalazione tramite messaggio eMail<br>all'indirizzo to La contatterà telefonicamente al numero telefonico                           |      |                                                                        |    |
| E Accreditamento Sogg. Gi >                  | CSP test assist                       |                                                                                                    |      | Creato il 05-03-2020 16-40 - Aggiornato il 05-03-2020<br>18-41         |    |
|                                              | help mel 2                            | Titolo della segnalazione                                                                                                    |      | La protiematica segnalata e stata risolta e corretta.<br>test2 risolto |    |
|                                              | 1-2                                   | Descritione della nonhematica risconstrata                                                                                                    | - 1  |                                                                        |    |
|                                              |                                       | Service such the service performance in second relation                                                                                                    |      |                                                                        |    |
|                                              |                                       |                                                                                                    |      |                                                                        |    |
|                                              |                                       |                                                                                                    |      |                                                                        |    |
|                                              |                                       | Cancel                                                                                                    | •    |                                                                        |    |
|                                              |                                       |                                                                                                    |      |                                                                        |    |
|                                              |                                       |                                                                                                    |      |                                                                        |    |
|                                              |                                       |                                                                                                    |      |                                                                        |    |

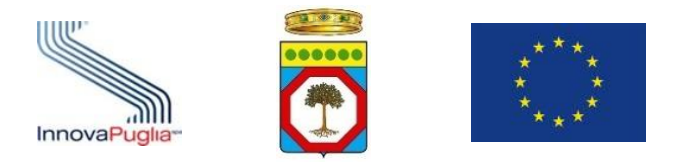

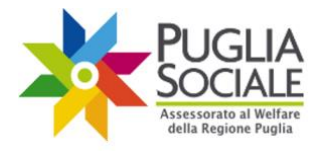

**IMPORTANTE:** Il Centro Servizi PugliaSociale è un servizio dedicato agli utenti del portale Bandi PugliaSociale attivo dal lunedì al giovedì dalle 9:00 alle 17:00 e il venerdì dalle 9:00 alle 13:00.

È possibile contattare telefonicamente il Centro Servizi PugliaSociale al numero 0802016700 solo in presenza di una segnalazione presa in carico dallo stesso Centro Servizi.

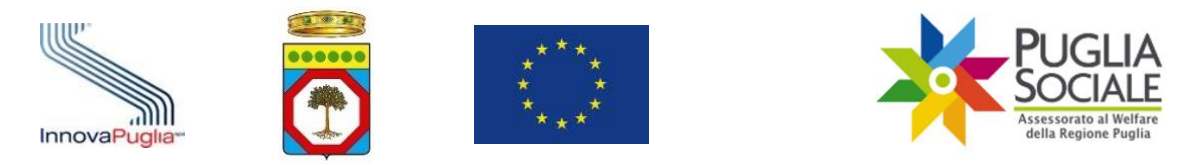

# 6 Creazione Domanda

Dopo aver dato autorizzazione per la normativa sulla privacy apparirà sulla parte sinistra della schermata la finestra "Domanda". Cliccare sulla finestra come evidenziato in figura.

Prima di cliccare su Procedi è necessario dichiarare che **NON** vi siano domande per cui sia stata già accertata condizione di gravissima non autosufficienza, selezionando la voce **NO** dal menu a tendina.

**IMPORTANTE:** Bisogna selezionare "**NO**" in tutti i casi, all'infuori di quelli in cui la condizione di gravissima non autosufficienza è stata in precedenza accertata positivamente, determinando l'ammissibilità ad altro contributo, indipendentemente dall'avvenuto finanziamento. In quest'ultimo caso occorre far riferimento alla prima finestra temporale e relativa procedura.

| =  | Contributo Covid-    | 19                                                                                                    |
|----|----------------------|----------------------------------------------------------------------------------------------------|
| ඛ  | Home                 | Domanda per Contributo Covid-19                                                                                                    |
| ei | NEWS                 |                                                                                                    |
| ?  | FAQ                  | Per il beneficiario risulta già accertata la condizione di gravissima non autosuf-<br>ficienza, nell'ambito di procedure similari sulla stessa piattaforma |
| ß  | Informativa Privacy  | Procedi                                                                                                    |
| S  | Assistenza Tecnica > |                                                                                                    |
| Ľ  | Domanda              |                                                                                                    |
|    |                      |                                                                                                    |

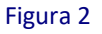

- Dopo aver cliccato sul tasto azzurro "Procedi" apparirà una finestra in cui occorre selezionare il **codice famiglia** di cui fa parte il beneficiario della domanda (figura 3).

**IMPORTANTE:** Nel caso si faccia accesso tramite SPID nel menu a tendina verranno mostrati tutti i codici famiglia registrati dall'utente.

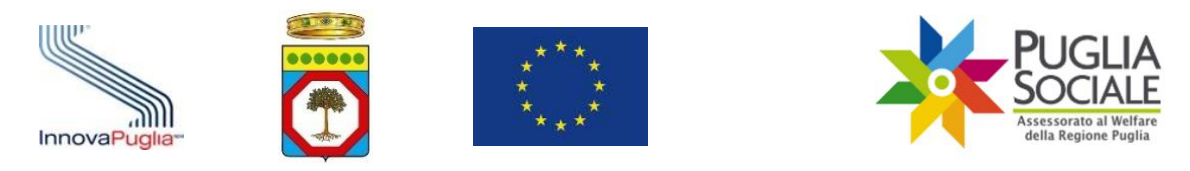

| = | Contributo Covid-      | 19                                                                                                    |
|---|------------------------|----------------------------------------------------------------------------------------------------|
| ŵ | Home                   | Domanda per Contributo Covid-19                                                                                                    |
| ø | NEWS                   |                                                                                                    |
| 0 | FAQ                    | Per il beneficiario risulta gia accertata la condizione di gravissima non autosur-<br>ficienza, nell'ambito di procedure similari sulla stessa piattaforma |
| ß | Informativa Privacy    | Procedi                                                                                                    |
| S | Assistenza Tecnica 🛛 🚿 |                                                                                                    |
| ß | Domanda                | Codice Famiglia di cui fa parte il beneficiario                                                                                                    |
|   |                        | Crea Domanda                                                                                                    |

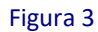

**IMPORTANTE:** I dati vengono acquisiti automaticamente tramite le credenziali SPID o quelle del portale Bandi PugliaSociale. Il menu a tendina risulta vuoto se il referente che ha effettuato l'accesso al sistema non possiede un codice famiglia. In tal caso deve provvedere a creare un Codice Famiglia secondo le indicazioni precedentemente riportate.

- Dopo aver inserito i codici relativi cliccare sul tasto "Crea Domanda" come mostrato in figura 4.

| =   | Contributo Covid-1   | 9                                                                                                    |
|-----|----------------------|----------------------------------------------------------------------------------------------------|
| ŵ   | Home                 | Domanda per Contributo Covid-19                                                                                                    |
| œ   | NEWS                 |                                                                                                    |
| ?   | FAQ                  | Per il beneficiario risulta già accertata la condizione di gravissima non autosuf-<br>ficienza, nell'ambito di procedure similari sulla stessa piattaforma |
| [°a | Informativa Privacy  | Procedi                                                                                                    |
| S   | Assistenza Tecnica > |                                                                                                    |
| ß   | Domanda              | Codice Famiglia di cui fa parte il beneficiario                                                                                                    |
|     |                      | Crea Domanda                                                                                                    |

Figura 4

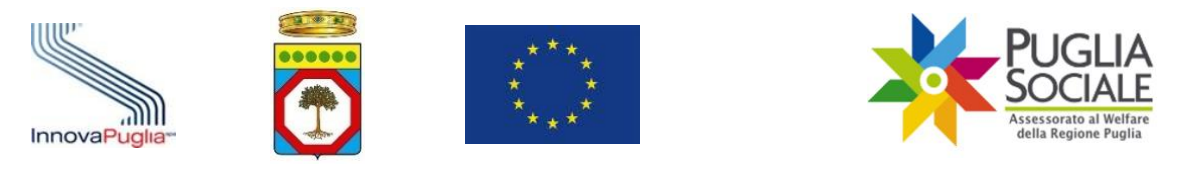

# 7 Inserimento dati

Il sistema, in caso di riscontro positivo rimanda alla schermata seguente (fig 5), dove è possibile inserire i seguenti dati:

| =   | Contributo Covid-    | 19                                                                                                    |                                                                                                    |                    |          |
|-----|----------------------|----------------------------------------------------------------------------------------------------|----------------------------------------------------------------------------------------------------|--------------------|----------|
| ଜ   | Home                 | il beneficiario è resid                                                                                                    | ente nella Regione Puglia almeno a far data dal 01/01/2020 🛛 🗸                                                                  |                    |          |
| œ   | NEWS                 | Indennità                                                                                                    | Il beneficiario è percettore di indennità di accompagnamento                                                                    |                    |          |
| (?) | FAQ                  | Data Verbale di Invalidità Civile                                                                                          | <b>⊞</b>                                                                                                    |                    |          |
| R   | Informativa Privacy  | Categoria di Invalidità                                                                                                    | ~                                                                                                    |                    |          |
| -   |                      | Grado di Invalidità                                                                                                    |                                                                                                    |                    | ~        |
| S   | Assistenza Tecnica > | Condizione di non autosufficienza                                                                                          | <ul> <li>(come da elenco in fondo alla pagina)</li> </ul>                                                                       |                    |          |
| D   | Domanda              | certificazione di diagnosi specialistica                                                                                   | a, attestante la condizione di gravissima non autosufficienza, rilasciata a partire                                             |                    |          |
|     |                      | a partire dal 01/01/2020 il Beneficiario<br>godegenz<br>Struttura in cui il Beneficiano è stato<br>ricoverato              | è stato ricoverato in struttura ospedaliera, sanitaria di lun-<br>a o in struttura sociosanitaria per periodi superiori a 30 gg |                    |          |
|     |                      | Data inizio ricovero                                                                                                    | <b></b>                                                                                                    | Data fine ricovero | <b>=</b> |
|     |                      | Medico di medicina generale                                                                                                |                                                                                                    |                    |          |
|     |                      | ASL di appartenenza del medico                                                                                             | · · · ·                                                                                                    |                    |          |
|     |                      | il beneficiario fruisce dell'incentivo<br>regionale per progetti di vita indipen-<br>dente o per progetti di "dopo di noi" | ~                                                                                                    |                    | I        |

Figura 5

Indicare che il beneficiario sia residente nella Regione Puglia da data 01/01/2020 (fig
 6)

| il beneficiario è resid                                | ente nella Regione Puglia almeno a far data dai 01/01/2020 🗸                                                                     |                    |   |
|--------------------------------------------------------|----------------------------------------------------------------------------------------------------|--------------------|---|
| Indennità                                              |                                                                                                    |                    |   |
| Condizione di non autosufficienza                      | <ul> <li>(come da elenco in fondo alla pagina)</li> </ul>                                                                        |                    |   |
| certificazione di diagnosi specialistica               | a, attestante la condizione di gravissima non autosufficienza, rilasciata a partire                                              |                    | ⊞ |
| a partire dal 01/01/2020 il Beneficiario<br>godegen:   | è stato ricoverato in struttura ospedaliera, sanitaria di lun-<br>ta o in struttura sociosanitaria per periodi superiori a 30 gg |                    |   |
| Struttura in cui il Beneficiario è stato<br>ricoverato |                                                                                                    |                    |   |
| Data inizio ricovero                                   | <b></b>                                                                                                    | Data fine ricovero |   |
|                                                        | Figura 6                                                                                                    |                    |   |

- Selezionare il tipo di indennità (figura 7)

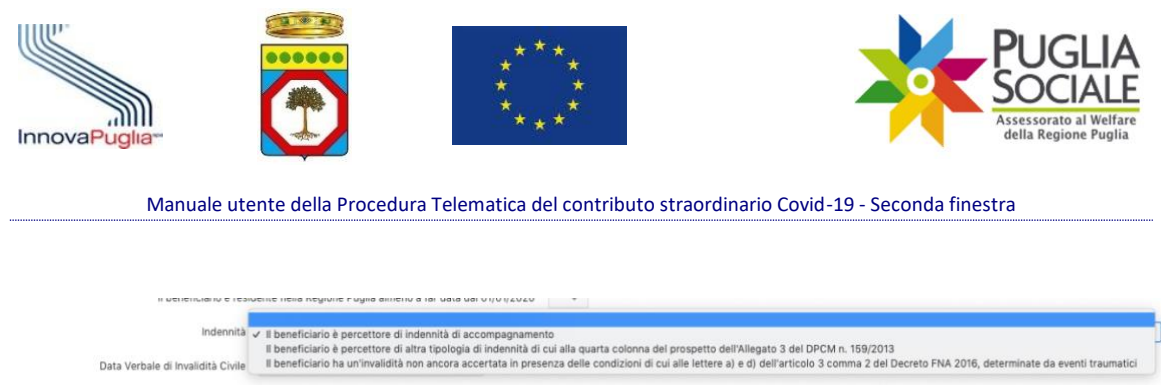

Figura 7

# **IMPORTANTE:** Nel caso il beneficiario sia percettore di indennità di accompagnamento occorre inserire i dati ulteriori (figura 8):

- Data verbale Invalidità Civile
- Categoria di Invalidità
- Grado Invalidità

| Indennità                         | Il beneficiario è percettore di indennità di accompagnamento |  |
|-----------------------------------|--------------------------------------------------------------|--|
| Data Verbale di Invalidità Civile |                                                              |  |
| Categoria di Invalidità           | $\checkmark$                                                 |  |
| Grado di Invalidità               |                                                              |  |
|                                   | Figura 8                                                     |  |

- Selezionare il tipo di Condizione di non autosufficienza dall'elenco come mostrato in (fig. 9)

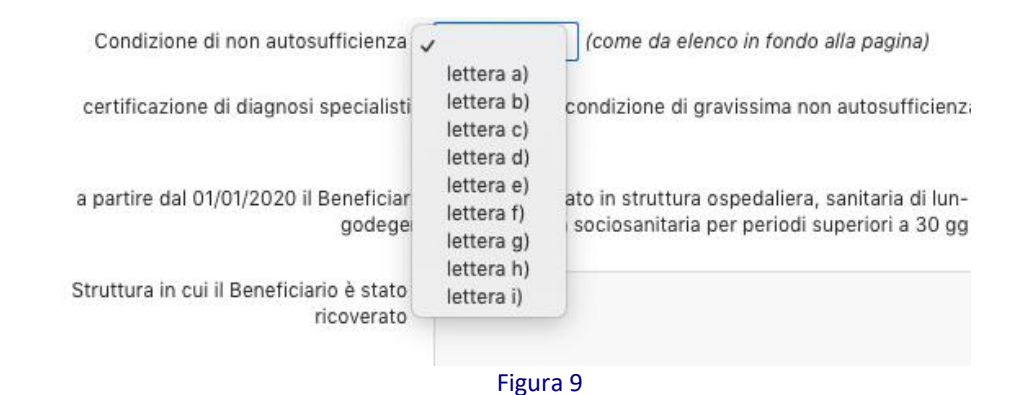

**IMPORTANTE:** La descrizione completa delle condizioni di non autosufficienza è riportata nell'avviso contributo COVID-19 e in fondo alla pagina di inserimento domanda.

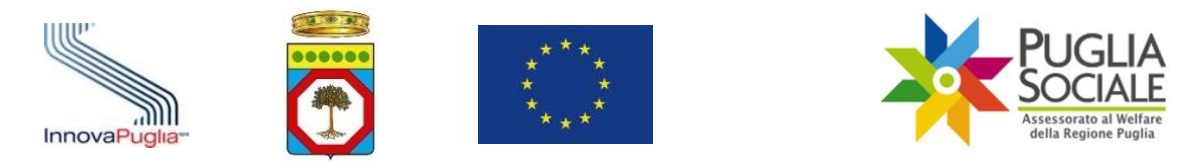

SOLO i beneficiari che NON risultano percettori di indennità di accompagnamento, ovvero che selezionano la voce 3 nella sezione indennità (figura 7), e che rientrano nella categoria a o categoria d devono obbligatoriamente allegare il relativo documento di diagnosi specialistica utilizzando il tasto Allegati (figura 10) e selezionando la documentazione da allegare (figura 11)

| Allegati Salva senza inviare Conferma e invia                                                                                    |                                                                          |                                                                      |                                                                     |                                                                                                    |  |
|----------------------------------------------------------------------------------------------------|--------------------------------------------------------------------------|----------------------------------------------------------------------|---------------------------------------------------------------------|----------------------------------------------------------------------------------------------------|--|
| Allegati                                                                                                    | Allegati                                                                 |                                                                      |                                                                     |                                                                                                    |  |
| E' necessario caricare la certificazione di diagnosi                                                                             | specialistica, se il beneficiario no                                     | n possiede indennità di accor                                        | mpagnamento e la condizione di n                                    | on autosufficienza è identificata dalle lettere a) o d)                                                                    |  |
| Condizioni di non autosufficienza                                                                                                |                                                                          |                                                                      |                                                                     |                                                                                                    |  |
| a) Daziente in condizione di coma State Vegetati                                                                                 | n (SV) oppure di State di Minima                                         | Cossion to (SMC):                                                    |                                                                     |                                                                                                    |  |
| <ul> <li>b) Paziente di condizione di conta, stato vegetari</li> <li>b) Paziente dipendente da ventilazione Meccanica</li> </ul> | a assistita o non invasiva continua                                      | tiva (24/7);                                                         |                                                                     |                                                                                                    |  |
| c) Paziente con grave o gravissimo stato di Deme                                                                                 | nza;                                                                     |                                                                      |                                                                     |                                                                                                    |  |
| d) Paziente con lesioni spinali fra C0/C5, di qualsi                                                                             | asi natura;                                                              |                                                                      |                                                                     |                                                                                                    |  |
| e) Paziente con gravissima compromissione moto                                                                                   | ria da patologia neurologica o mu                                        | scolare;                                                             | residue visius par superiore e 4/6                                  | 10 is astrophi all sachi a selltaschia mislissa anche con                                                                  |  |
| <ul> <li>f) eventuale correzione o con residuo perimetrico<br/>2000 hertz nell'orecchio migliore;</li> </ul>                     | binoculare inferiore al 10 per cen                                       | ito e ipoacusia, a prescindere                                       | dall'epoca di insorgenza, pari o s                                  | uperiore a 90 decibel HTL di media fra le frequenze 500, 1000,                                                             |  |
| <ul> <li>g) Paziente con gravissima disabilità comportane</li> <li>b) Paziente con diagnosi di siterde mentale grave</li> </ul>  | ntale dello spettro autistico ascrit                                     | tta al livello 3 della classificaz                                   | ione del DSM-5;                                                     |                                                                                                    |  |
| Ogni altro paziente in condizione di dipendenza<br>fisiche;                                                                      | a vitale che necessiti di assistenza                                     | a continuativa e monitoraggio                                        | nelle 24 ore, sette giorni su sette                                 | per bisogni complessi derivanti dalle gravi condizioni psico-                                                              |  |
| N.B. Per la valutazione della condizione di disal<br>del Decreto Interministeriale del Ministero della                           | oilità gravissima di cui alle lette<br>I Salute, del Ministero del Lavor | re a), c), d), e), h), i), ai fini<br>ro e Politiche Sociali e del M | dell'ammissione al beneficio, si<br>inistero Economia e Finanze per | larà riferimento alle scale di valutazione di cui agli Allegati<br>il Fondo Nazionale Non Autosufficienza 2016 (FNA 2016). |  |
|                                                                                                    |                                                                          | Figura                                                               | 10                                                                  |                                                                                                    |  |
| allegati                                                                                                    |                                                                          |                                                                      |                                                                     | $(\mathbf{x})$                                                                                                    |  |
| Tipologia<br>Certificazione di diagnosi specialistica<br>Documento<br>Choose file                                                |                                                                          |                                                                      |                                                                     |                                                                                                    |  |
| Tipologia                                                                                                    |                                                                          |                                                                      |                                                                     |                                                                                                    |  |
| - ibologia                                                                                                    |                                                                          |                                                                      |                                                                     |                                                                                                    |  |
| Documento                                                                                                    | Choose file                                                              |                                                                      | _a                                                                  |                                                                                                    |  |
| allegati caric                                                                                                    | ati                                                                      |                                                                      |                                                                     |                                                                                                    |  |
|                                                                                                    | Tipologia Data Caricamento Documento                                     |                                                                      |                                                                     |                                                                                                    |  |
| Certificazione                                                                                                    | e di diagnosi specialistica                                              | -                                                                    | Scarica                                                             |                                                                                                    |  |
|                                                                                                    | 1 - 1                                                                    |                                                                      |                                                                     |                                                                                                    |  |
|                                                                                                    |                                                                          |                                                                      |                                                                     |                                                                                                    |  |
| Inserisci                                                                                                    |                                                                          |                                                                      |                                                                     |                                                                                                    |  |
|                                                                                                    |                                                                          |                                                                      |                                                                     |                                                                                                    |  |

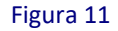

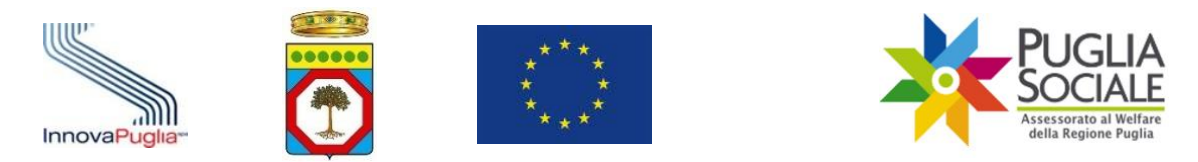

- È possibile indicare i seguenti dati relativi alla certificazione di diagnosi specialistica (fig.12):
  - Data di certificazione della diagnosi;
  - Data di ultimo rilascio della struttura specialistica SSN- SSR;
  - Struttura specialistica che ha rilasciato la certificazione;

| certificazione di diagnosi specialistica, attestante la condizione di gravissima non autosufficienza, rilasciata a partire dal | ⊞       |
|----------------------------------------------------------------------------------------------------|---------|
| Data di ultimo rilascio da parte di Struttura specialistica del SSN-SSR                                                        | <b></b> |
| Struttura del SSN o SSR che ha rilasciato la certificazione                                                                    |         |
| Figura 12                                                                                                    |         |

- Indicare se a partire dal 01/01/2020 il Beneficiario è stato ricoverato in una struttura ospedaliera, sanitaria o sociosanitaria per più di 30 giorni (fig.13). In caso positivo occorre anche specificare:

- Nome della struttura;
- Data inizio e fine ricovero.

- Indicare la ASL di appartenenza del Medico risultante dall'anagrafe sanitaria regionale;

| a partire dal 01/01/2020 il Beneficiario<br>godegenz | è stato ricoverato in struttura ospedaliera, sanitaria di lun-<br>ra o in struttura sociosanitaria per periodi superiori a 30 gg |                    |         |
|------------------------------------------------------|----------------------------------------------------------------------------------------------------|--------------------|---------|
| Struttura in cui il Beneficiario è stato             |                                                                                                    | -                  | ,       |
| ricoverato                                           |                                                                                                    |                    |         |
|                                                      |                                                                                                    |                    |         |
| Data inizio ricovero                                 |                                                                                                    | Data fine ricovero | <b></b> |
| Medico di medicina generale                          |                                                                                                    |                    |         |
| ASL di appartenenza del medico                       | · · ·                                                                                                    |                    |         |
|                                                      | Figura 13                                                                                                    |                    |         |

**IMPORTANTE:** I dati relativi al medico generale sono presi in automatico dal sistema informativo sanitario regionale.

- Confermare che il beneficiario **NON** usufruisca dell'incentivo regionale per progetti di vita indipendente (Pro.V.I.) o progetto "dopo di noi" (Pro.V.I. Dopo di Noi).

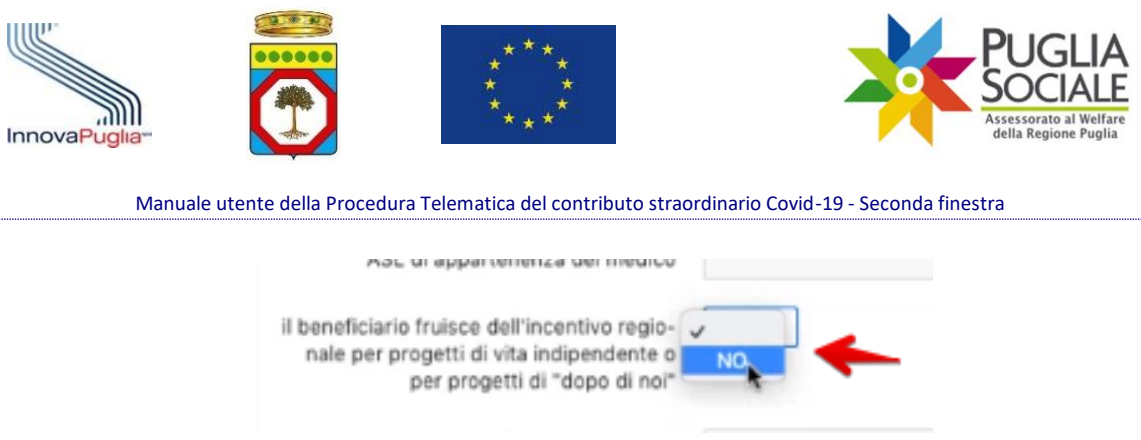

Figura 14

Successivamente inserire i dati relativi al conto bancario su cui, in caso di erogazione, si intende ricevere il beneficio seguendo la figura 15.

| Intestatario conto                                      |           |
|---------------------------------------------------------|-----------|
| Rapporto tra intestatario del conto e be-<br>neficiario | · · ·     |
| IBAN                                                    |           |
| Banca                                                   |           |
|                                                         | Figura 15 |

- Indicare il nome dell'intestatario del conto corrente (può anche essere il richiedente, il beneficiario o una terza persona).

- Specificare nel menu a tendina il rapporto che intercorre <u>tra l'intestatario del conto</u> <u>corrente e il beneficiario</u> (fig.16).

- Inserire l'identificazione bancaria digitando il codice IBAN e poi il nome della banca.

| neficiario                       | Genitore                 |                                                                                                    |
|----------------------------------|--------------------------|----------------------------------------------------------------------------------------------------|
| 1000                             | Beneficiario             | and the second second sec |
| IBAN                             | Figlio                   |                                                                                                    |
| Baasa                            | Fratello/Sorella         |                                                                                                    |
| Banca                            | Parente di secondo grado |                                                                                                    |
| Number de compete di cinemateria | Altro                    |                                                                                                    |

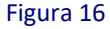

- Infine, inserire il numero del documento di riconoscimento del **richiedente** e il numero di tessera sanitaria del **beneficiario** (fig.17).

| - |         | Numero documento di riconoscimento del Richiedente |
|---|---------|----------------------------------------------------|
| - |         | Numero tessera sanitaria del Beneficiario          |
| - | บเหล 17 | Fi                                                 |

Figura 17

- Fornire il consenso al trattamento dei dati personali (fig.14).

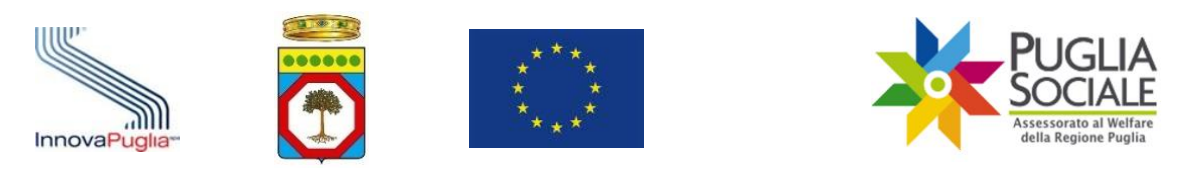

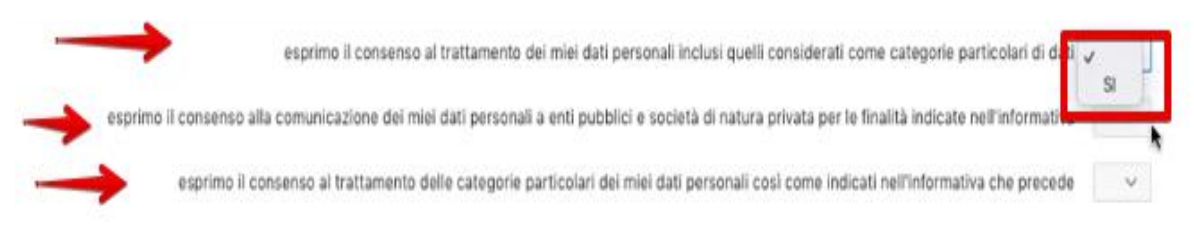

Figura 18

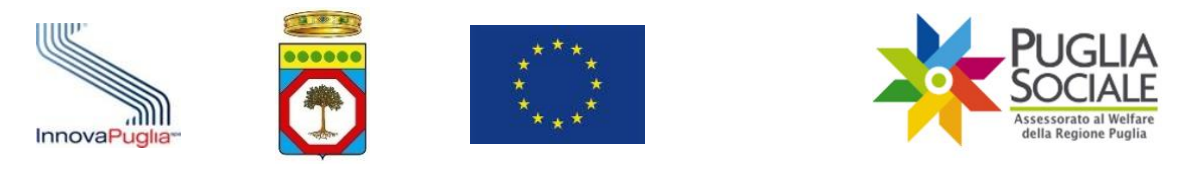

# 8 Salva, Conferma e Invia

Una volta compilati tutti i dati presenti nella domanda è possibile cliccare su due pulsanti come in figura 19.

| ធ   | Home                 |                                                                                                    | Parentena da nomeonita e denerolario                                                           |                                          | and a bar stream                |
|-----|----------------------|----------------------------------------------------------------------------------------------------|------------------------------------------------------------------------------------------------|------------------------------------------|---------------------------------|
|     | NEWS                 | il richiedente è                                                                                                    | anche Care Giver familiare per il beneficiario                                                 | ~                                        |                                 |
| 0   | FAQ                  | il beneficiario è residente nella Reg                                                                                      | one Puglia almeno a far data dal 01/01/2020                                                    | ~                                        |                                 |
| 6   | Informativa Privacy  | a partire dal 01/01/2020 il Beneficiario è stato ricoverato in stru<br>o in struttur                                       | ttura ospedaliera, sanitaria di lungodegenza<br>I sociosanitaria per periodi superiori a 30 gg | NO V                                     |                                 |
| S   | Assistenza Tecnica > | Medico di medicina generale                                                                                                |                                                                                                |                                          |                                 |
| D   | Domanda              | ASL di appartenenza del medico                                                                                             | *                                                                                              |                                          |                                 |
| প্র | Torna alla Famiglia  | il beneficiario fruisce dell'incentivo regio-<br>nale per progetti di vita indipendente o<br>per progetti di "dopo di noi" |                                                                                                |                                          |                                 |
|     |                      | Intestatario conto                                                                                                    | I                                                                                              |                                          |                                 |
|     |                      | Rapporto tra intestatario del conto e be-<br>neficiario                                                                    | *                                                                                              |                                          |                                 |
|     |                      | IBAN                                                                                                    |                                                                                                |                                          |                                 |
|     |                      | Banca                                                                                                    |                                                                                                |                                          |                                 |
|     |                      | Numero documento di riconoscimento del Richiedente                                                                         |                                                                                                |                                          |                                 |
|     |                      | Numero tessera sanitaria del Beneficiario                                                                                  |                                                                                                |                                          |                                 |
|     |                      | espr                                                                                                    | mo il consenso al trattamento dei miei dati pe                                                 | rsonali inclusi quelli considerati com   | e categorie particolari di dati |
|     |                      | es rimo il consenso alla comu                                                                                              | icazione dei miei dati personali a enti pubblic                                                | i e società di natura privata per le fin | alità indicate nell'informativa |
|     |                      | esprimo il consenso                                                                                                    | al trattamento delle categorie particolari dei r                                               | niei dati personali così come indicati   | nell'informativa che precede    |
|     |                      | Salva senza inviare Conferma e invia                                                                                       |                                                                                                |                                          |                                 |
|     |                      |                                                                                                    |                                                                                                |                                          |                                 |

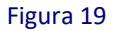

- Cliccando su "Salva senza inviare" il sistema effettua un controllo su tutti i campi inseriti e, se tutte le informazioni sono state immesse correttamente, i dati vengono salvati ma la domanda risulta ancora in compilazione (fig.20).

**ATTENZIONE:** Con "Salva senza inviare" <u>la domanda non viene inviata</u>. Questa funzione è utile per salvare i dati immessi e completare l'invio in un altro momento.

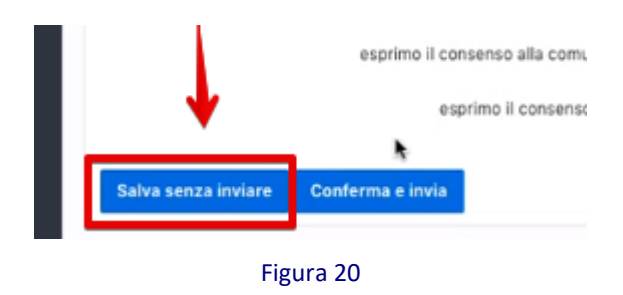

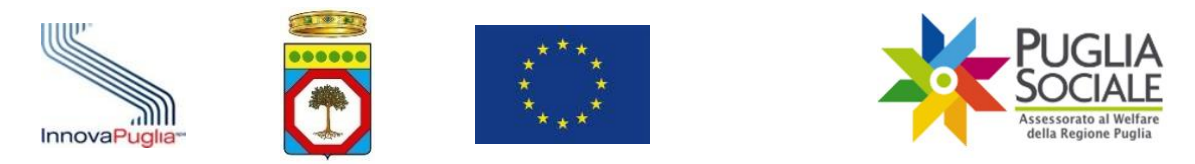

- Se si clicca sul pulsante "Conferma e invia", la domanda viene confermata e inviata sempre se tutti i campi sono stati compilati correttamente (fig.21). Dopo l'invio i dati vengono congelati e da quel momento in poi non è più possibile cambiarli.

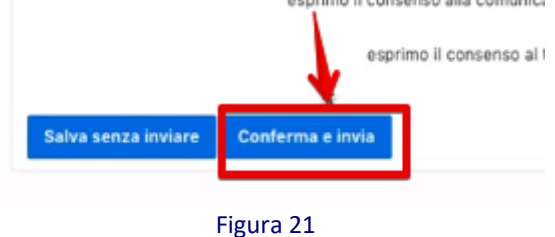

**ATTENZIONE:** Dopo aver cliccato su "Conferma e invia", lo stato della domanda diventa "in attesa di conferma (codice OTP inviato)". <u>La procedura di invio della domanda sarà completa solo dopo l'inserimento del codice OTP corretto.</u>

**IMPORTANTE:** Prima del completamento della domanda, verificare che indirizzo email e numero di telefono riportati nel riepilogo siano corretti, questi vengono acquisiti dai dati certificati nel portale Bandi PugliaSociale. Se non dovessero essere corretti, è necessario procedere alla modifica e nuova certificazione inviando una richiesta di supporto tramite il pulsante "Assistenza Tecnica" indicando il dato da modificare. I dati nuovamente certificati verranno aggiornati automaticamente nella domanda al successivo accesso alla piattaforma.

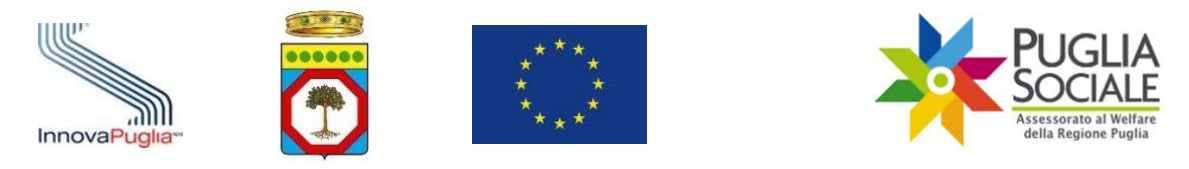

# 9 Inserimento codice OTP e Invio

Dopo aver confermato e inviato la domanda, l'utente riceverà tramite SMS, <u>sul numero</u> <u>di cellulare certificato sul portale Sistema Puglia</u>, un codice OTP che deve inserire in piattaforma accedendo alla propria domanda creata come riportato in figura 22.

| ☆ Home                   |                           |                                                                     |                                                                  | Domanda per Contributo Covic |
|--------------------------|---------------------------|---------------------------------------------------------------------|------------------------------------------------------------------|------------------------------|
| DE NEWS                  |                           |                                                                     |                                                                  |                              |
| ⑦ FAQ                    | Per il beneficiario risul | ta già accertata la condizione di gr<br>nell'ambito di procedure si | avissima non autosufficienza,<br>milari sulla stessa piattaforma | ×.                           |
| 🔓 Informativa Privacy    | Procedi                   |                                                                     |                                                                  |                              |
| 💪 Assistenza Tecnica 🔷 🗧 | •                         |                                                                     |                                                                  |                              |
| Domanda                  | Codice Pratica            | Stato                                                               | Data Invio                                                       |                              |
| 风 Torna alla Famiglia    |                           | in Compilazione                                                     | *                                                                |                              |
|                          | T                         | •                                                                   | 1 - 2                                                            |                              |
|                          |                           | Figura                                                              | 22                                                               |                              |

Quindi deve inserire il codice OTP ricevuto tramite SMS sul numero di telefono certificato e cliccare sul tasto azzurro "Invia" (Fig.23).

| = 🧯 Contributo Covid-19  | 9                               |   |                                 |
|--------------------------|---------------------------------|---|---------------------------------|
| ☆ Home                   |                                 |   | D                               |
| I NEWS                   | Ondian Proving                  |   | Domanda per Contributo Covid-19 |
| ⑦ FAQ                    | Beneficiario                    | * |                                 |
| 🔓 Informativa Privacy    | Codice Fiscale<br>Stato domanda |   |                                 |
| 💪 Assistenza Tecnica 🔷 🗧 | Referente<br>Email              |   |                                 |
| Domanda                  | Telefono                        |   |                                 |
| 🞗 Torna alla Famiglia    |                                 | V |                                 |
|                          | Codice OTP ricevuto via SMS     |   |                                 |

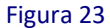

ATTENZIONE: <u>Solo dopo l'invio del codice OTP la domanda risulterà essere</u> regolarmente inviata e protocollata.

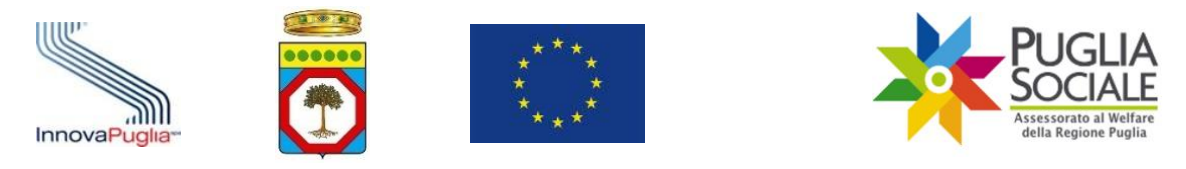

#### 9.1 Reinvio Codice OTP

Il codice OTP che viene inviato al numero di cellulare certificato può essere inserito in qualsiasi momento senza limiti di tempo per la sua validità <u>ma sempre nel rispetto dei termini temporali previsti dall'avviso</u>. Tuttavia, se l'utente non riceve il codice o vuole averne uno nuovo, dopo 15 minuti dall'ultimo invio è possibile cliccare sul tasto "Invia" (fig. 24) per generarne uno nuovo e annullare quello precedente.

| =  | Contributo Covid-19   |                                                                                                    |
|----|-----------------------|----------------------------------------------------------------------------------------------------|
| ଜ  | Home                  |                                                                                                    |
| œ  | NEWS                  | Codice Protice '                                                                                                    |
| 0  | FAQ                   | Beneficiario                                                                                                    |
| Ca | Informativa Privacy   | Codice Fiscale<br>Stato domanda                                                                                                    |
| C  | Assistenza Tecnica 🤉  | Referente<br>Email                                                                                                    |
| ۵  | Domanda               | Telefono                                                                                                    |
| 23 | , Torna alla Famiglia |                                                                                                    |
|    | I                     | Codice OTP ricevuto via SMS II codice OTP di conferma è stato inviato con un SMS al numero certificato e non ha scadenza di validità. Se dopo 15 minuti non dovesse essere giunto il codice è possibile richiedere l'invio di un navvo codice cliccando sul pulsante "Nuovo codice OTP". Invia |

Figura 24

ATTENZIONE: Il tasto "Invia" e dunque l'opzione per generare un nuovo codice comparirà solo dopo che sono trascorsi 15 minuti dall'invio del precedente codice OTP.

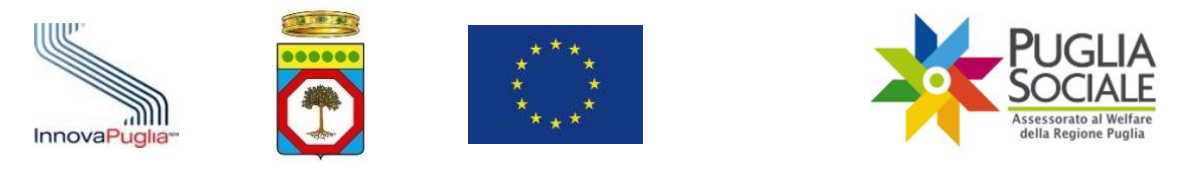

# 10 Visualizzazione della domanda

Una volta inserito il codice OTP, dunque aver confermato l'invio della domanda, è possibile, cliccando sul codice pratica della propria domanda (fig. 25), visualizzare una scheda sintetica che riporta i dati principali della domanda e il numero di protocollo.

| 😑 💥 Contributo Covid-19  |                                                                           |                                                |                                              |                                 |
|--------------------------|---------------------------------------------------------------------------|------------------------------------------------|----------------------------------------------|---------------------------------|
| A Home                   |                                                                           |                                                |                                              | Domanda per Contributo Covid-19 |
| D NEWS                   |                                                                           |                                                |                                              |                                 |
| ⑦ FAQ                    | Per il beneficiario risulta già acc<br>autosufficienza, nell'ambito di pr | ertata la condizione<br>ocedure similari sulla | di gravissima non<br>stessa plattafor-<br>ma | v .                             |
| 🔓 Informativa Privacy    | Procedi                                                                   |                                                |                                              |                                 |
| 🗞 Assistenza Tecnica 🔷 🗧 | /                                                                         |                                                |                                              |                                 |
| 🕒 Domanda                | Codice Pratica                                                            | Data Invio                                     | Scarica                                      |                                 |
| R Torna alla Famiglia    | Inviata                                                                   |                                                | Download                                     | •                               |
|                          |                                                                           |                                                | 1 - 1                                        |                                 |

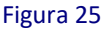

È possibile individuare nella scheda riassuntiva (fig. 22) i dati principali quali:

- o Beneficiario
- Codice fiscale
- Stato della domanda
- o Data Invio
- Protocollo
- Referente
- o E-mail
- o **Telefono**

**ATTENZIONE:** Alcuni dati riportati nella domanda vengono acquisti automaticamente tramite altri sistemi.

I dati relativi a Richiedente e Beneficiario vengono compilati tramite i dati relativi al Codice Famiglia utilizzato per la creazione della domanda. I dati vengono poi riscontrati tramite Anagrafe Sanitaria regionale.

I dati di contatto, e-mail e telefono, si riferiscono ai recapiti certificati sul Portale Bandi PugliaSociale. Il nominativo dell'utente si riferisce ai dati inseriti in fase di registrazione dell'utente sul Portale Bandi PugliaSociale o all'anagrafica utente SPID. I dati di partecipazione ad altri avvisi (es. RED 3.0 CareGiver) vengono verificati tramite le banche dati del sistema.

Tutti i dati inseriti e dichiarati verranno verificati in sede istruttoria.

| InnovaPuglia" | InnovaPuglia |  | * **<br>* *<br>* *<br>* * | PUGLIA<br>SociaLE<br>Assessorato al Welfare<br>della Regione Puglia |
|---------------|--------------|--|---------------------------|---------------------------------------------------------------------|
|---------------|--------------|--|---------------------------|---------------------------------------------------------------------|

|                     | Domanda per Contributo Covid-19 |     |
|---------------------|---------------------------------|-----|
| Codice Pratica      |                                 |     |
| Beneficiario        |                                 |     |
| Codice Fiscale      |                                 |     |
| Data Invio          |                                 |     |
| Protocollo          |                                 |     |
| Referente           |                                 |     |
| Telefono            |                                 |     |
|                     |                                 |     |
|                     |                                 |     |
| Beneficiario        |                                 |     |
| Codice Fiscale      |                                 |     |
| Nome                | Cognome                         |     |
| Comune di nascita   | Data di nascita                 |     |
| Comune di residenza | Indirizzo                       | CAP |
| Richiedente         |                                 |     |
| Codice Ficcole      |                                 |     |
| Codice Fiscale      |                                 |     |
| Nome                | Cognome                         |     |
| Comune di nascita   | Data di nascita                 |     |
|                     | Figura 26                       |     |

**ATTENZIONE:** Dopo aver inviato la domanda, non è possibile modificare alcun dato. Qualora si riscontrino errori di compilazione che possano inficiare sull'istruttoria della domanda è possibile annullare con rinuncia alla domanda e procedere alla compilazione di una nuova istanza. Per l'annullamento vedi il paragrafo "Rinuncia e Annullamento della Domanda".

**OSSERVAZIONE:** La domanda viene protocollata dal sistema in ingresso e automaticamente acquisita dagli uffici competenti ai fini della relativa istruttoria.

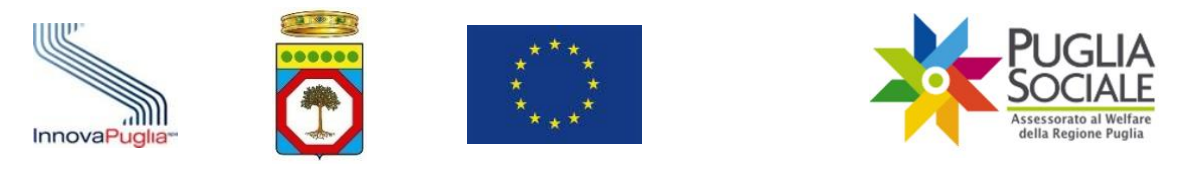

# 11 Documento PDF della domanda

Il PDF della domanda viene inviato direttamente agli utenti tramite messaggio e-mail (Posta Elettronica Certificata) all'indirizzo di casella di posta elettronica certificato nella fase di compilazione e presente su piattaforma nella scheda riassuntiva (fig. 22). È possibile inoltre scaricare la domanda dalla piattaforma di creazione della domanda cliccando sul tasto Domanda e poi sul link download (fig. 23).

| ଜ  | Home                 |                                                                                                    |            |          | Domanda per Contributo Covid-19 |
|----|----------------------|----------------------------------------------------------------------------------------------------|------------|----------|---------------------------------|
| œ  | NEWS                 |                                                                                                    |            |          |                                 |
| 0  | FAQ                  | Per il beneficiario risulta già accertata la condizione di gravissima non<br>autosufficienza, nell'ambito di procedure similari sulla stessa piattafor-<br>ma |            |          | ~                               |
| Ca | Informativa Privacy  | Procedi                                                                                                    |            |          |                                 |
| C  | Assistenza Tecnica > |                                                                                                    |            |          | 1                               |
| D  | Domanda              | Codice Pratica Stato                                                                                                    | Data Invio | Scarica  |                                 |
| ୟ  | Torna alla Famiglia  | Inviata                                                                                                    | 0          | Download |                                 |
|    |                      |                                                                                                    |            | 1+1      |                                 |

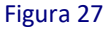

**ATTENZIONE:** Dopo aver inviato la domanda, non è possibile modificare alcun dato. Qualora si riscontrino anomalie nella generazione del PDF si consiglia di verificare che i dati inseriti siano corretti. In tal caso ai fini della procedura faranno fede i dati inseriti nel sistema. È possibile richiedere la rettifica del PDF della domanda inviando una richiesta di supporto tramite il pulsante "Assistenza Tecnica" indicando il dato da rettificare.

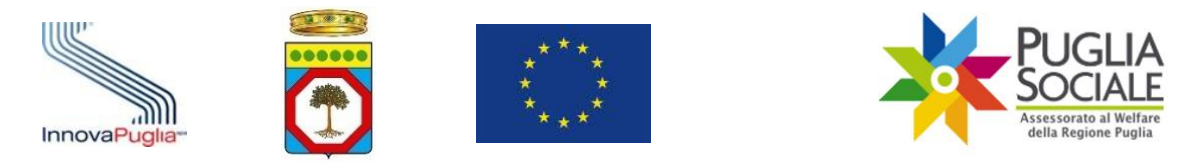

# **12** Rinuncia e annullamento della domanda inviata

Qualora l'utente abbia generato la domanda e si sia accorto che i dati inseriti o/e presenti nella domanda riportino degli errori o incongruenze e ritenesse necessario modificarli deve inviare una **rinuncia** alla stessa procedendo ad annullare la domanda generata e successivamente a crearne una nuova.

**ATTENZIONE:** È possibile annullare la domanda solo fino a un'ora prima della scadenza prevista dall'avviso.

Per rinunciare e annullare la domanda seguire i seguenti passaggi:

- Cliccare sul proprio codice pratica Figura 24;

| =  | Contributo Covid-19  |                                                                            |                                                  |                                              |                                 |
|----|----------------------|----------------------------------------------------------------------------|--------------------------------------------------|----------------------------------------------|---------------------------------|
| ଜ  | Home                 |                                                                            |                                                  |                                              | Domanda per Contributo Covid-19 |
| Ø  | NEWS                 |                                                                            |                                                  |                                              |                                 |
| 0  | FAQ                  | Per il beneficiario risulta già acc<br>autosufficienza, nell'ambito di pre | ertata la condizione (<br>ocedure similari sulla | di gravissima non<br>stessa plattafor-<br>ma | V                               |
| Cà | Informativa Privacy  | Procedi                                                                    |                                                  |                                              |                                 |
| S  | Assistenza Tecnica > | /                                                                          |                                                  |                                              |                                 |
| D  | Domanda              | Codice Pratica                                                             | Data Invio                                       | Scarica                                      |                                 |
| 22 | Torna alla Famiglia  | Invista                                                                    |                                                  | Download                                     | •                               |
|    |                      |                                                                            |                                                  | 1 - 1                                        |                                 |

Figura 28

- Cliccare sul tasto "Annulla domanda" come in figura 25;

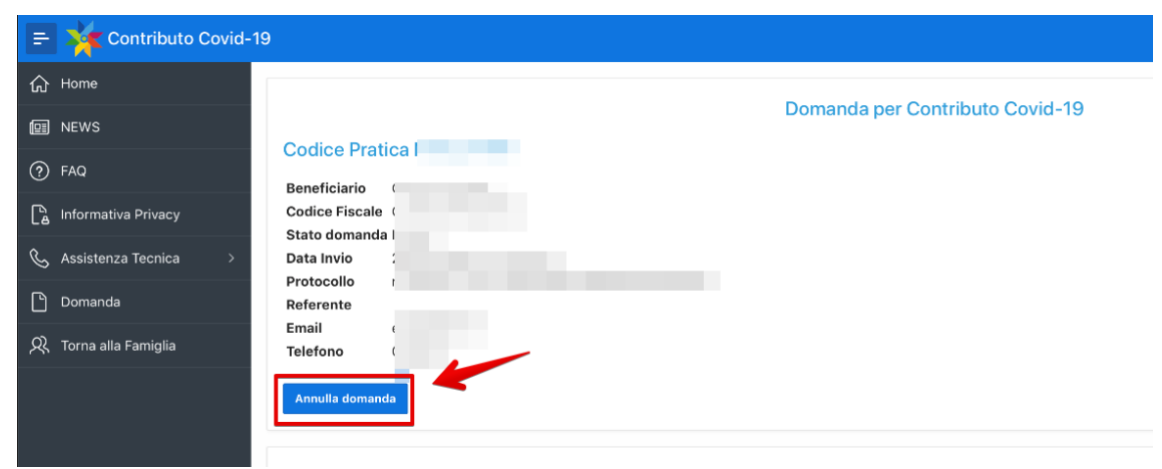

Figura 29

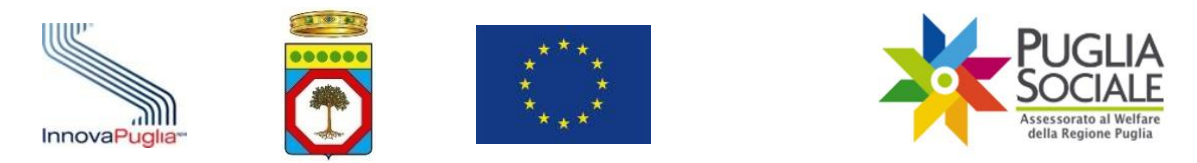

- Una volta cliccato sul tasto "Annulla domanda" apparirà il messaggio automatico che contiene il tasto per inviare il codice di conferma per l'annullamento. Cliccare su "Invia codice" come in Figura 26.

| annullamento domanda                                                                                                    | ×          |
|----------------------------------------------------------------------------------------------------|------------|
| Questa operazione annulla la domanda inviata.<br>Tramite l'annullamento della domanda il beneficiario rinuncia alla domanda inviata e potrà creare<br>nuova domanda entro i termini previsti dall'Avviso.<br>Se si è sicuri di voler procedere, è necessario cliccare sul pulsante "Invia codice". Tramite SMS, s<br>inoltrato al numero di telefono certificato un codice da dover inserire nella schermata successiva | una<br>arà |
| Figura 30                                                                                                    |            |

- Al numero di telefono certificato verrà inviato un codice di conferma per rinunciare e annullare definitivamente la domanda; inserire il codice nell'area di riferimento e cliccare su "Conferma" (Figura 27):

| annullamento domanda                                               | × |
|--------------------------------------------------------------------|---|
| inserire qui il codice di conferma inoltrato tramite sms.          |   |
| Cliccando su conferma, annulla e rinuncia all'invio della domanda. |   |
| Codice ricevuto<br>tramite SMS                                     |   |
| Conferma                                                           |   |
|                                                                    |   |

Figura 31

- Una volta annullata la domanda verrà generata la schermata riepilogativa di annullamento (Figura 28) in cui lo stato della domanda risulta essere "annullata". Nella stessa schermata vengono riportati i dati di registrazione del protocollo della rinuncia e conseguente annullamento della domanda.

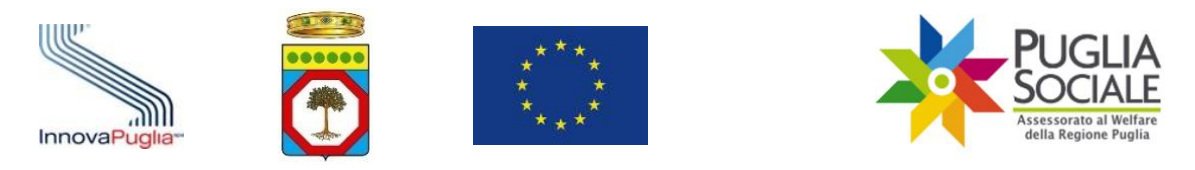

| 😑 💥 Con         | tributo Covid-1 | 9                                                         |
|-----------------|-----------------|-----------------------------------------------------------|
| 습 Home          |                 |                                                           |
| D NEWS          |                 | Codice Protice L                                          |
| ⑦ FAQ           |                 | Beneficiario                                              |
| hformativa i    | Privacy         | Codice Fiscale                                            |
| 💪 Assistenza T  | ēcnica >        | Reference                                                 |
| 🕒 Domanda       |                 | Email<br>Telefono                                         |
| 있 Torna alla Fa | miglia          |                                                           |
|                 |                 | Dati Annullamento                                         |
|                 |                 | DATA RICHIESTA                                            |
|                 |                 | STATO RICHIESTA Inviata                                   |
|                 |                 | PROTOCOLLO r_puglia/ct_rupar_puglia/PROT/04062020/0003345 |
|                 |                 | DATA INVIO                                                |
|                 |                 | Figura 32                                                 |

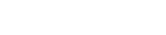

ATTENZIONE: Una domanda annullata corrisponde alla rinuncia alla stessa. Se non dovesse esserne presentata una nuova, la domanda annullata NON verrà presa in esame in sede istruttoria.

Inoltre, NON è possibile creare una nuova domanda per lo stesso beneficiario prima di aver annullato e aver rinunciato alla precedente.

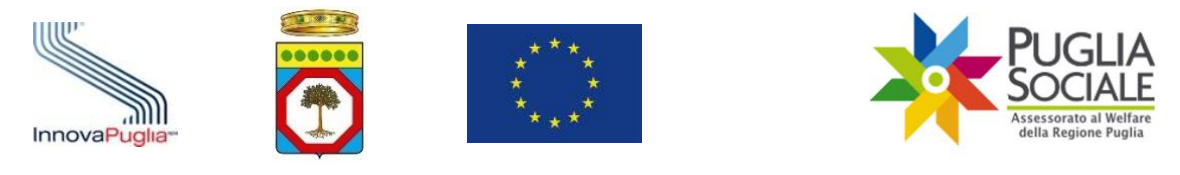

# Appendice 1 - Apposizione e verifica del Sigillo Elettronico

Al documento in formato PDF generato dalla piattaforma dei Bandi Telematici PugliaSociale viene apposto un Sigillo Elettronico Avanzato che garantisce l'immodificabilità del documento e l'identità del sistema che lo ha prodotto. Visualizzando il documento prodotto tramite il software gratuito "Adobe Acrobat Reader DC" è possibile verificare il Sigillo cliccando sulla icona posta in alto a destra della prima pagina come illustrato di seguito:

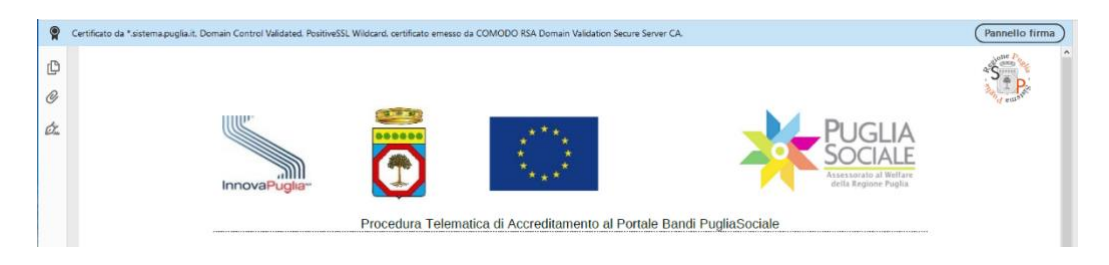

ovvero attivando il "Pannello Firma" che mostrerà le informazioni come riportate di seguito:

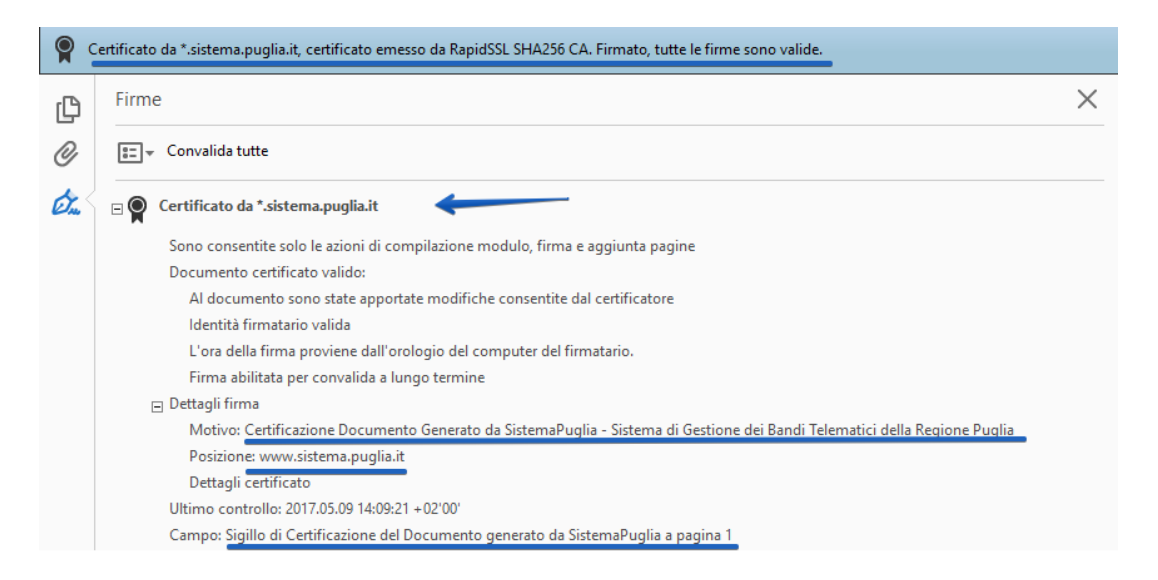

Per verificare che il documento sia stato prodotto dal Portale Bandi PugliaSociale -SistemaPuglia e non sia stato modificato è necessario che il documento risulti:

- Certificato da \*.sistema.puglia.it, certificato emesso da COMODO RSA Domain Validation Secure Server CA. Firmato, tutte le firme sono valide
- Certificato da \*.sistema.puglia.it
- Motivo: Certificazione Documento Generato da SistemaPuglia Sistema di Gestione dei Bandi Telematici della Regione Puglia

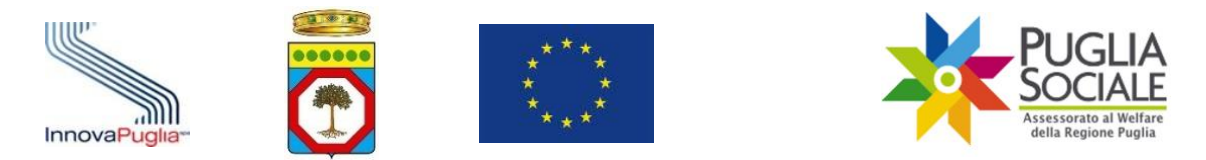

- Posizione: portale Bandi PugliaSociale SistemaPuglia www.sistema.puglia.it
- Campo: Sigillo elettronico avanzato per la Certificazione del Documento generato da SistemaPuglia a pagina1

Ulteriori informazioni sui documenti Certificati con Firma Digitale sono presenti al seguente indirizzo:

https://helpx.adobe.com/it/acrobat/using/validating-digitalsignatures.html#validate a digital signature.

Se il software "Adobe Acrobat Reader DC" dovesse segnalare un problema riguardante l'attendibilità del firmatario o del certificato

| <u>μ</u> ι | La validità della certificazione del documento è SCONOSCIUTA. Non è possibile verificare l'autore. Firmato, tutte le firme sono valide. |          |
|------------|----------------------------------------------------------------------------------------------------|----------|
| ß          | Firme                                                                                                    | $\times$ |
| Ø          | 📰 👻 Convalida tutte                                                                                                    |          |
| Ó.         | ⊕ 🧟 Certificato da *.sistema.puglia.it                                                                                                  |          |

è possibile correggere la segnalazione aggiungendo ai certificati attendibili il certificato con cui è stato apposto il Sigillo Elettronico Avanzato, accedendo dal Pannello Firma o al dettaglio del certificato cliccando con il tasto destro del mouse sulla dicitura "Certificato da \*.sistema.puglia.it" e cliccando sulla funzione "Mostra Proprietà Firma".

| ₿            | ቀ 🖶 🖂 (                            | Q (1 / 4                               | ★ ① ○ ⊕ 141% ▼ □ ⊕ ♥ ↓                                                                                |  |
|--------------|------------------------------------|----------------------------------------|----------------------------------------------------------------------------------------------------|--|
| <u>₿</u> _ L | a validità della certificazion     | e del documento è SCONOSCIUTA. Non è j | possibile verificare l'autore. Firmato, tutte le firme sono valide.                                   |  |
| Ð            | Firme                              |                                        | ×                                                                                                    |  |
| 0            | E → Convalida tutte                |                                        |                                                                                                    |  |
| Ó.           | Certificato da *.sistema.puglia.it |                                        |                                                                                                    |  |
|              | Sono consenti                      | Vai al campo fi <u>r</u> ma            | aggiunta pagine                                                                                       |  |
|              | La validità dell<br>Al docume      | <u>V</u> erifica firma                 | il certificatore                                                                                      |  |
|              | L'identità d<br>L'ora della f      | Vi <u>s</u> ualizza versione firmata   | lusa nell'elenco dei certificati affidabili e nessuno dei suoi certificati principali è ι<br>natario. |  |
|              | Dettagli firma     Uni             | <u>M</u> ostra proprietò firma         |                                                                                                    |  |
|              | Campo: Sigillo                     | <u>N</u> ota legale                    | itemaPuglia a pagina 1                                                                                |  |

Nella finestra seguente selezionare "Mostra certificati firmatario" e infine nel pannello "Affidabilità" cliccare su "Aggiungi a certificati affidabili". Cliccare su "OK" e "Chiudi" per completare e confermare l'operazione.

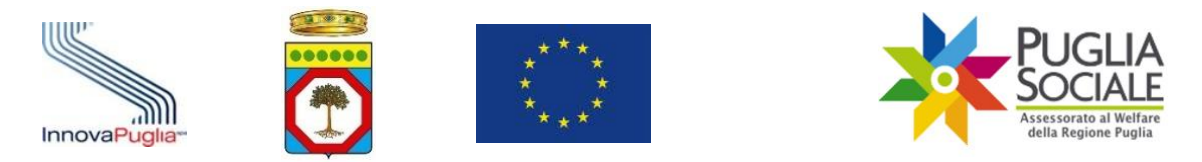

Cliccando sul tasto "Convalida tutte" il software verificherà nuovamente l'attendibilità dei Certificati di Firma Digitale presenti nel documento.

| Proprietà firma X                                                                                                    | Visualizzatore certificati X                                                                                                    |
|----------------------------------------------------------------------------------------------------|----------------------------------------------------------------------------------------------------|
| Documento certificato, validità SCONOSCIUTA.<br>Ora firma: 2020/01/26 07:20:38 +01'00'<br>Motivo: motivo<br>Luogo: luogo                                                                                                    | Questa finestra di dialogo consente di visualizzare i dettagli di un certificato e dell'intera catena di emissione. I dettagli corrispondono alla voce selezionata. Vengono visualizzate più catene di rilascio perché nessuna delle catene è stata emessa da un ancoraggio di affidabilità.           Mostra tutti i percorsi di certificazione trovati           COMODO RSA Certification di Riepilogo         Dettagli Revoca Affidabilità Policy Nota legale                                                       |
| Riepilogo validità<br>Dopo la certificazione, documento non è mai stato modificato.<br>Il certificatore ha specificato che le azioni di compilazione moduli e firma sono<br>consentite per questo documento. Non sono consentite altre modifiche.<br>Il certificato del firmatario e stato emesso da un'autorità di certificazione non<br>nitenuta affidabile per l'emissione di certificati per la certificazione di documenti<br>PDF.<br>L'ora della firma proviene dall'orologio del computer del firmatario.<br>La firma è stata convalidata all'ora della firma:<br>2020/01/26 07:20:38 -01'00' | <ul> <li>COMODO FSA Domain V         <ul> <li>*.distema.puglia.it</li> <li>Domain Control Validated, PositiveSSL Wildcard</li> </ul> <ul> <li>Emesso da:</li> <li>COMODO FSA Domain Validation Secure Server CA</li> <li>COMODO CA Limited</li> </ul> <ul> <li>Valido da:</li> <li>2018/02/28 01:00:00 + 01:00°</li> <li>Valido fino a:</li> <li>2021/02/28 00:59:59 + 01:00°</li> <li>Utilizzo:</li> <li>Firma digitale, Chiavi di cifratura, Autenticazione server,<br/>Autenticazione client</li> </ul> </li> </ul> |
| Informazioni firmatario Il percono dal certificato del firmatario al certificato di un emittente è stato creato in modo corretto. Il controllo della revoca non è stato eseguito. Mostra certificati firmatario Proprietà avanzate Verifica firma Chiudi                                                                                                    |                                                                                                    |

Ove richiesto dalla procedura, si può rendere necessario apporre la propria Firma Digitale.

Al documento generato dal sistema dovrà essere apposta una firma esclusivamente in formato PADES, cioè una firma che mantenga il formato del file PDF.

È possibile utilizzare un qualsiasi software di Firma Digitale, sempre che apponga questo tipo di Firma.

Al termine della Firma del documento è consigliabile verificare che il documento, il sigillo e la firma siano validi tramite lo stesso software gratuito "Adobe Acrobat Reader DC".

Verificare, quindi, che sia presente la dicitura "Certificato da \*.sistema.puglia.it, certificato emesso da COMODO RSA Domain Validation Secure Server CA. Firmato, tutte le firme sono valide" e che sia presente l'ulteriore firma apposta.

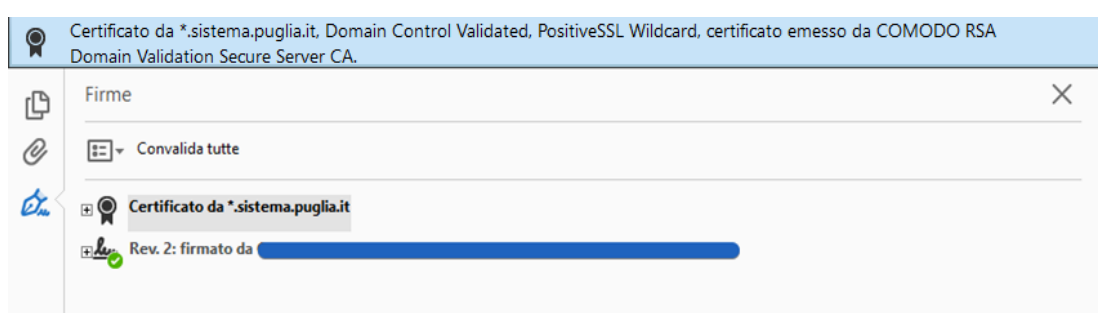

Al termine dell'operazione, se richiesto dalla procedura, il file così ottenuto dovrà essere caricato nel Sistema che provvederà a verificare la presenza e la validità del Sigillo e della ulteriore Firma Digitale apposta.

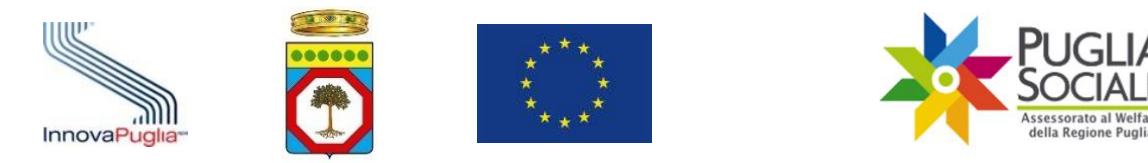

Qualsiasi modifica al documento originario, o l'apposizione di firma CADES (con estensione.p7m) o altra forma sarà segnalata dal sistema come errore e non permetterà il completamento della procedura.

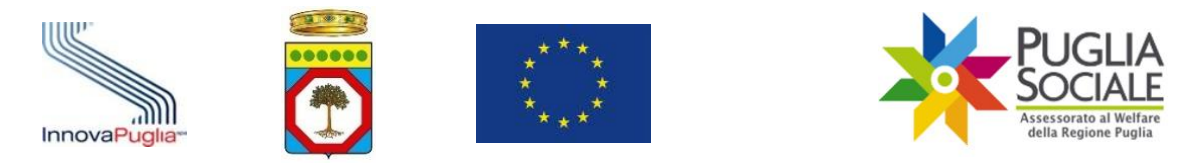

# Appendice 2 – Registrazione e Creazione Codice Famiglia per utenti privi di credenziali SPID

# 1 Registrazione e Creazione Codice Famiglia per utenti privi di credenziali SPID

#### **1.1** Registrazione e accesso utenti privi di credenziali SPID

Al fine di presentare una domanda per una procedura telematica è necessario registrarsi al portale e accedere all'area riservata. Se si è già in possesso di credenziali di accesso al Portale Bandi PugliaSociale (http://bandi.pugliasociale.regione.puglia.it) o al Portale SistemaPuglia (http://www.sistema.puglia.it) è possibile utilizzare le medesime credenziali.

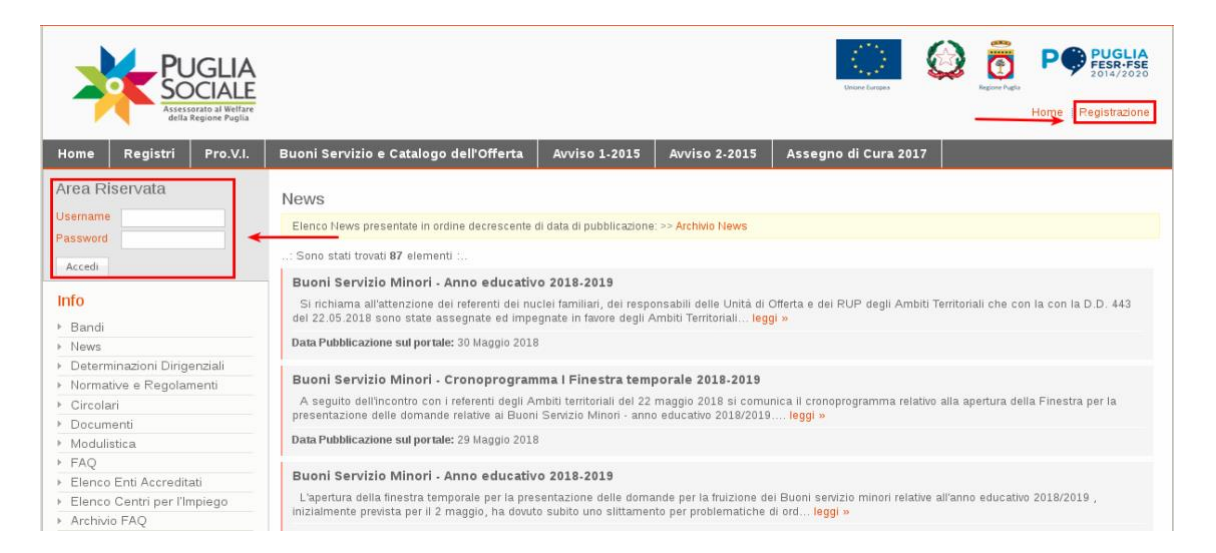

Esegue la registrazione al portale il **Referente del Nucleo Familiare**. Cliccando sulla voce "Registrazione" in alto a destra potrà accedere alla fase di autenticazione.

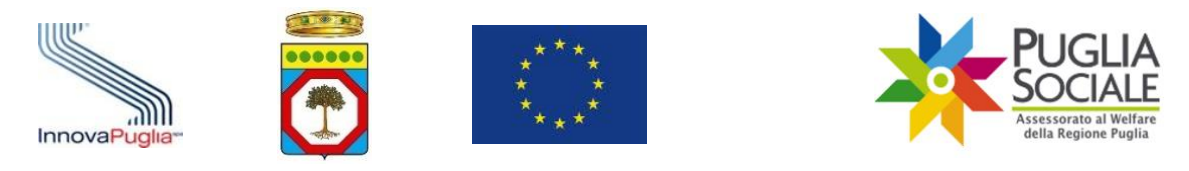

#### REGISTRATI AL PORTALE

La registrazione consente di usuffurie gratultamente dei servizi attuali e futuri disponibili sul Sistema di Gestione Bandi Telematici della Regione Puglia e sul portale Sistema Puglia. Completata con successo la compilazione dei form la registrazione sarà immediatamente effettiva e le credenziali (username e password) specificate potranno essere utilizzate per il login al portale. L'indirizzo E-mail specificato sarà utilizzato da Sistema Puglia per l'invio delle notifiche e per le comunicazioni legate ai servizi sottoscritti. Gil utent registrati possono modificare i propri dati utilizzando la funzione di modifica profilo. I campi contrassegnati con (°) sono obbligatori Profilo Utente (ALT+"D")\_\_\_\_ Usemame (\*) Cognome (\*) Nome (\*) Password: min 5 caratteri, almeno un numerico Password(\*)
Conferma Password (\*) E-mail (\*) Cellulare Tipo Utente(\*) Privato O Impresa O PA O Indirizzo Provincia -- Selezionare una Provincia -- 🕶 Cerca Comune -- Selezionare un Comune -- 🔻 l servizi del portale (ALT+"D")\_\_\_\_\_ I servizi del Portale (\*)
Selezionare almeno un servizio
E Ultimissime (mio Ultimissime ad utenti registrati al servizio da portale)
Servizio di Nevoletter (mio Nevoletter settimanale - Email) Bandi e Avvisi (Notifica su pubblicazione Bandi e Awisi - Sms) Informativa sulla Privacy (ALT+"P")\_\_\_\_

Informativa sulla Privacy (ALT+"P")

Leggi l'informativa sul **Trattamento dati personali** Ho letto l'informativa e presto il mio Consenso al trattamento dei dati (\*) 🗔

Registrati Annulla

| Voce di menu        | Consente di                                                                                                    |
|---------------------|----------------------------------------------------------------------------------------------------|
| Cognome             | Inserire il cognome del Referente Familiare                                                                                                    |
| Nome                | Inserire il nome del Referente Familiare                                                                                                    |
| E-mail              | Inserire l'e-mail personale del Referente Familiare                                                                                                    |
| Cellulare           | Inserire il numero di cellulare del Referente Familiare, l'inserimento<br>dei dati di questo campo è opzionale                                                                                    |
| Indirizzo/Civico    | Inserire l'indirizzo ed il numero civico di residenza del Referente<br>Familiare, l'inserimento dei dati di questo campo è opzionale                                                              |
| Provincia           | Scegliere dal menu a tendina la provincia di residenza del Referente<br>Familiare. Da questo campo dipende il campo "Comune di<br>residenza", che verrà valorizzato con i comuni della provincia. |
| Comune              | Scegliere il Comune di residenza del Referente Familiare. Il campo presenterà i comuni solo dopo aver scelto la provincia di residenza                                                            |
| Username            | Inserire una username riferita al Referente Familiare                                                                                                    |
| Password            | Inserire una Password con almeno 5 caratteri di cui almeno uno numerico                                                                                                    |
| Conferma Password   | Confermare la Password inserita precedentemente                                                                                                    |
| Tipo Utente         | Scegliere l'opzione appropriata fra Privato, Impresa e PA (Pubblica<br>Amministrazione), nel caso del Referente Familiare selezionare<br>l'opzione Privato                                        |
| Servizi del Portale | Scegliere almeno uno dei servizi del portale, se si seleziona la casella<br>in corrispondenza di Bandi e Gare dell'Assessorato la compilazione<br>del campo cellulare diventa obbligatoria        |

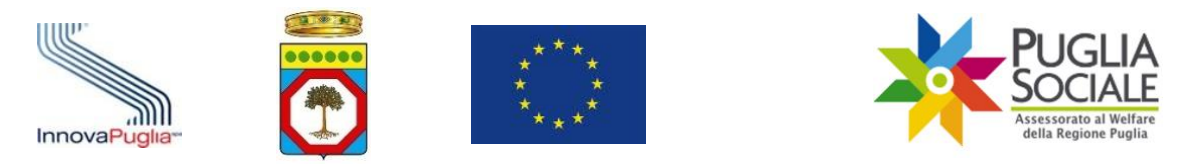

| Informati | Informativa culla Privacy    | Selezionare il relativo riquadro, dopo aver letto l'informativa sul |
|-----------|------------------------------|---------------------------------------------------------------------|
|           | IIIIOIIIIativa Sulla Filvacy | trattamento dei dati personali                                      |
|           | Registrati                   | Confermare i dati inseriti                                          |
|           | Annulla                      | Annullare l'inserimento dei dati                                    |

Dopo aver cliccato sul pulsante "Registrati", il sistema invierà in automatico una notifica di conferma all'indirizzo e-mail inserito nel riquadro. Per rendere attive le credenziali create è necessario che il Referente del Nucleo Familiare effettui il primo accesso al portale tramite l'inserimento di Username e Password nell'Area Riservata.

Indicando un indirizzo e-mail errato, si verificherà la mancata ricezione dei messaggi inviati dal portale e delle notifiche di risposta alle richieste inoltrate tramite la funzionalità di Assistenza Tecnica e Richiedi Info.

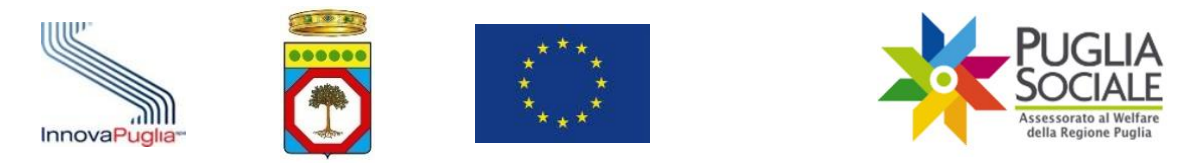

### 1.2 Certificazione Credenziali non SPID

Le procedure telematiche, trattando dati personali e/o sensibili, prevedono alcune restrizioni e controlli per rendere più sicure le transazioni telematiche e bloccare l'accesso non autorizzato alle informazioni.

Per tali motivi il referente di un nucleo familiare che intende inviare una domanda tramite procedura telematica deve:

- Registrarsi al portale con proprie credenziali, utilizzando il proprio indirizzo e-mail;
- Procedere alla certificazione dell'indirizzo e-mail e del proprio numero di telefono;
- Procedere alla registrazione del proprio nucleo familiare.

Non è possibile, quindi:

- Registrare più utenti con lo stesso indirizzo e-mail;
- Certificare più utenti con lo stesso numero di telefono o indirizzo e-mail;
- Creare più codici famiglia con lo stesso referente o con lo stesso utente;
- Mantenere attivo più di un codice famiglia per lo stesso referente/utente.

La certificazione delle credenziali di accesso al portale è finalizzata a verificare i dati di contatto dell'utente attraverso l'invio di un codice alfanumerico sia tramite SMS al cellulare del Referente Familiare sia tramite un messaggio all'indirizzo e-mail dello stesso Referente Familiare.

| Area Riservata                                         |                                                                                                    |  |
|--------------------------------------------------------|----------------------------------------------------------------------------------------------------|--|
| Utente:                                                |                                                                                                    |  |
| L'indiriz<br>risultan<br>del port<br>contatt<br>Clicca | zo email e il numero di cellulare non<br>o certificati. Per utilizzare i servizi telematici<br>tale è necessario certificare i tuo dati di<br>o.<br>qui per awiare la procedura di Certificazione! |  |

#### 1.3 Accreditamento del Nucleo Familiare con credenziali non SPID

Dopo aver effettuato l'accesso all'Area Riservata, cliccando sul link Codice Famiglia il Referente Familiare potrà procedere con la registrazione del Nucleo Familiare e la generazione del Codice Famiglia.

La pagina si presenta con due riquadri: Riquadro A e Riquadro B.

| InnovaPuglia-                                                                                                    | PUGLIA<br>Sociale<br>Assessorato al Welfare<br>della Regione Puglia                                        |
|----------------------------------------------------------------------------------------------------|----------------------------------------------------------------------------------------------------|
| Manuale utente della Procedura Telematica del contril                                                                                                    | buto straordinario Covid-19 - Seconda finestra                                                             |
|                                                                                                    |                                                                                                    |
| RIQUADRO A - Nuova Registrazione                                                                                                    | RIQUADRO B - Cerca Nucleo Familiare                                                                        |
| Per procedere con la <b>registrazione del nucleo familiare</b> inserire il <b>CODICE FISCALE</b> del<br>Referente e cliccare sul pulsante <b>Registra.</b> | Per accedere al proprio Nucleo Familiare inserire qui il CODICE FAMIGLIA e cliccare sul<br>pulsante Cerca. |
| Codice Fiscale Referente Registra                                                                                                    | Codice Famiglia Cerca                                                                                      |
|                                                                                                    | Se hai dimenticato il tuo Codice Famiglia clicca qui per recuperarlo.                                      |

- **RIQUADRO A Nuova Registrazione:** questo riquadro permette la registrazione e l'accreditamento di un nuovo Nucleo Familiare Codice Famiglia attraverso l'inserimento del Codice Fiscale del Referente Familiare, cliccando sul link **Registra** il sistema crea un nuovo Nucleo Familiare.
- **RIQUADRO B Cerca Nucleo Familiare:** questo riquadro permette la ricerca del Nucleo Familiare già creato in precedenza, inserendo nel corrispondente campo il Codice Famiglia, inviato automaticamente alla casella di Posta Elettronica Certificata o Ordinaria del Referente Familiare e al cellulare del Referente tramite SMS; cliccando su "Cerca" è possibile accedere al proprio Codice Famiglia.

Cliccando sul link denominato "*Se hai dimenticato il tuo Codice Famiglia clicca qui per recuperarlo*", visualizzabile nel RIQUADRO B - Cerca Nucleo Familiare, il sistema consente di recuperare il Codice Famiglia, ovvero associare un Codice Famiglia precedentemente creato a nuove credenziali di accesso, ad esempio nel caso di sostituzione di referente familiare.

### 1.3.1 Dati Anagrafici del Referente Familiare

Questa scheda prevede l'inserimento dei dati anagrafici del Referente Familiare che dovrà fornire il proprio indirizzo di Posta Elettronica Ordinaria (e-mail), lo stesso della registrazione al portale a cui verrà inviato il Codice Famiglia e le comunicazioni inerenti le procedure telematiche di accesso agli avvisi a cui ogni singolo membro del nucleo familiare parteciperà.

Il referente risulterà il responsabile dei dati inseriti relativamente alla presente procedura e a tutte le future procedure a cui il nucleo familiare accreditato parteciperà.

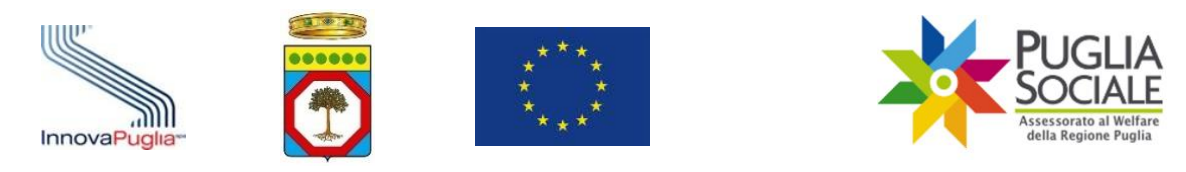

| Dati Anagrafici Referente Famiglia                                                                                                    |
|----------------------------------------------------------------------------------------------------|
| I campi contrassegnati con (*) sono obbligatori.                                                                                                    |
| Cognome (*)                                                                                                    |
| Nome (*)                                                                                                    |
| Sesso (*)                                                                                                    |
| Provincia Nascita (*)                                                                                                    |
| Comune Nascita (*)                                                                                                    |
| Data Nascita (*) (formato: gg-mm-aaaa)                                                                                                    |
| Codice Fiscale (*)                                                                                                    |
| Stato Civile (*)                                                                                                    |
| Cittadinanza (*)                                                                                                    |
| Tipo Documento (*)                                                                                                    |
| Numero Documento (*)                                                                                                    |
| Ente Rilascio Documento (*) (Comune di, Motorizzazione di)                                                                                                    |
| Data Scadenza Documento (*) (formato: gg-mm-aaaa)                                                                                                    |
| Patente (*)                                                                                                    |
| Residenza del Referente                                                                                                    |
| Indirizzo (*) Numero Civico (*)                                                                                                    |
| Provincia (*)                                                                                                    |
| Comune (*)                                                                                                    |
| Cap (*)                                                                                                    |
| Contatti                                                                                                    |
| Email (*)                                                                                                    |
| Pec (Se inserita sarà utilizzata come riferimento                                                                                                    |
| principale)                                                                                                    |
| Cellulare (**) (E' necessario indicare almeno uno dei recapiti tra il Telefono o il numero Cellulare - Se non viene indicato, non saranno inviate le notifiche Sms) |
| Telefono (**)                                                                                                    |
| Fax                                                                                                    |
|                                                                                                    |
| Indietro Inserisci                                                                                                    |

| Voce di menu      | Consente di                                                                                                    |
|-------------------|----------------------------------------------------------------------------------------------------|
| Cognome           | Inserire il cognome del Referente Familiare                                                                                                    |
| Nome              | Inserire il nome del Referente Familiare                                                                                                    |
| Sesso             | Inserire il sesso del Referente Familiare                                                                                                    |
| Provincia Nascita | Scegliere dal menu a tendina la provincia di nascita del Referente Familiare.<br>Da questo campo dipende anche il campo Comune di nascita, che verrà<br>valorizzato con i comuni della provincia |
| Comune Nascita    | Scegliere il Comune di nascita del Referente Familiare. Il campo presenterà i comuni solo dopo aver scelto la provincia di nascita                                                               |

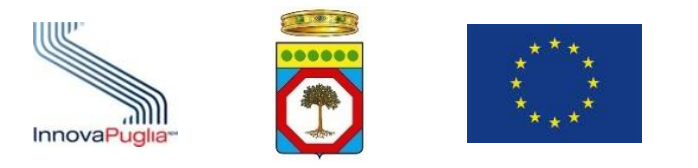

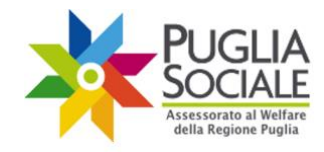

| Data Nascita               | Inserire la data di nascita del Referente Familiare (formato gg-mm-aaaa)                                                                                                    |  |
|----------------------------|----------------------------------------------------------------------------------------------------|--|
| Codice Fiscale             | Inserire il codice fiscale del Referente Familiare                                                                                                    |  |
| Tipo Documento             | scegliere dal menu a tendina il tipo di documento                                                                                                    |  |
| Numero<br>Documento        | inserire il numero del documento                                                                                                    |  |
| Ente Rilascio<br>Documento | indicare da chi è stato rilasciato il documento                                                                                                    |  |
| Data Scadenza<br>Documento | indicare la data di scadenza del documento (formato: gg-mm-aaaa)                                                                                                    |  |
| Residenza del Refe         | erente:                                                                                                    |  |
| Indirizzo/Civico           | Inserire l'indirizzo ed il numero civico di residenza del Referente Familiare                                                                                                    |  |
| Provincia                  | Scegliere dal menu a tendina la provincia di residenza del Referente<br>Familiare. Da questo campo dipende il campo "Comune di residenza", che<br>verrà valorizzato con i comuni della provincia.                                |  |
| Comune                     | Scegliere il Comune di residenza del Referente Familiare. Il campo presenterà i comuni solo dopo aver scelto la provincia di residenza                                                                                           |  |
| Сар                        | Inserire il codice di avviamento postale del comune di residenza del<br>Referente Famiglia                                                                                                    |  |
| Contatti:                  |                                                                                                    |  |
| E-mail                     | Inserire l'e-mail del Referente Familiare, quest'ultimo deve coincidere con<br>l'indirizzo e-mail di registrazione delle credenziali (username e password) al<br>portale                                                         |  |
| PEC                        | Inserire l'indirizzo di Posta Elettronica Certificata del Referente Familiare,<br>l'inserimento di tale campo è opzionale                                                                                                    |  |
| Cellulare                  | Inserire il numero di cellulare del Referente Familiare, se non viene indicate<br>ellulare non saranno inviate le notifiche tramite SMS. È necessario indicare almeno<br>uno dei recapiti tra il Telefono o il numero Cellulare. |  |
| Telefono                   | Inserire il numero di telefono del Referente Familiare. È necessario indicare almeno uno dei recapiti tra il Telefono o il numero Cellulare.                                                                                     |  |
| Fax                        | Inserire il numero di fax del Referente Familiare, l'inserimento di tale campo<br>è opzionale                                                                                                    |  |

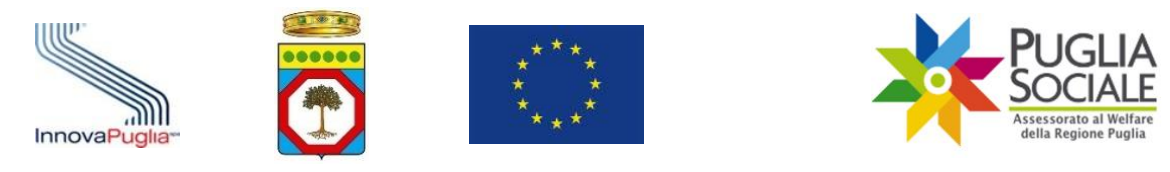

| Indietro           | Pulsante che permette di ritornare al menu principale. Attenzione se dopo<br>aver completato la maschera si clicca su "Torna Indietro" senza aver cliccato<br>sul pulsante "Aggiorna", i dati non saranno salvati. |
|--------------------|----------------------------------------------------------------------------------------------------|
| Inserisci/Aggiorna | Pulsante che permette di salvare i dati inseriti nella maschera. Dopo aver inserito i dati, per uscire dalla maschera bisogna cliccare su "Torna Indietro"                                                         |

Dopo aver compilato tutti i campi della scheda, l'inserimento dei dati viene effettuato cliccando sul pulsante "Inserisci". Un messaggio di notifica positivo verrà visualizzato se tutti i dati sono stati inseriti correttamente.

| Notifica                    |                                                                                                    |
|-----------------------------|----------------------------------------------------------------------------------------------------|
|                             | Inserimento dei dati Anagrafici del Referente eseguito con successo!                                                                                                    |
|                             | Sarà inviato alla PEC (o email) e via SMS al numero cellulare, indicati in fase di registrazione, il CODICE FAMIGLIA.                                                                                                    |
| ~                           | Tramite il CODICE FAMIGLIA ricevuto, è possibile accedere alla gestione del proprio nucleo familiare, ed alla possibilità di inviare richieste di partecipazione agli avvisi pubblicati<br>dall'Assessorato al Welfare rivolti alle famiglie. |
|                             | Tramite il proprio CODICE FAMIGLIA è possibile accedere alle informazioni strettamente personali fornite dal referente del nucleo familiare, tramite la piattaforma informatica della<br>Regione Puglia in qualità di titolare dei dati.      |
|                             | E' quindi necessario che il CODICE FAMIGLIA rimanga strettamente personale a garanzia della propria privacy.                                                                                                    |
| Toma alla pagina di accesso |                                                                                                    |

In questa fase viene generato un Codice Famiglia utile al completamento della domanda. Tale codice viene inviato a mezzo Posta Elettronica Certificata o Posta Elettronica Ordinaria all'indirizzo indicato in fase di creazione della domanda e

tramite SMS al numero di telefono cellulare indicato in fase di registrazione.

ATTENZIONE: il Codice Famiglia contiene lettere e numeri che potrebbero essere confusi (es. la lettera "O" con il numero zero "O" e la lettera "I" con il numero uno "1"), quindi, nel caso in cui il sistema presenti il messaggio "Codice Famiglia inesistente" si consiglia di ricopiare il codice ricevuto tramite PEC o e-mail per evitare errori di inserimento.

Al fine di completare l'inserimento dei dati dovrà essere inserito nel RIQUADRO B-"Cerca Nucleo Familiare" il Codice Famiglia ricevuto tramite PEC, e-mail o SMS.

#### **1.3.2** Anagrafica Nucleo Familiare

Dopo aver ricevuto il Codice Famiglia ed averlo inserito nel Riquadro - B sarà necessario procedere con la compilazione della scheda dei dati riferiti al Nucleo Familiare di riferimento.

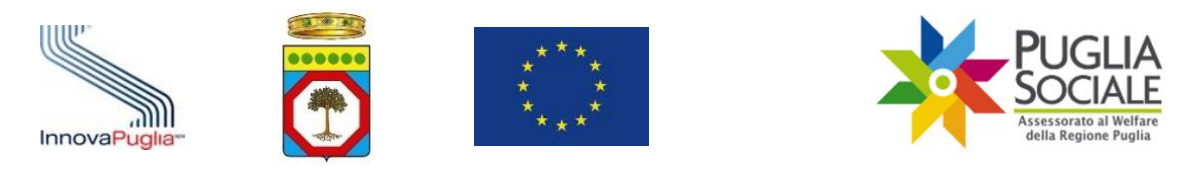

| Codice Famiglia:                                                                          |                                                                  |
|-------------------------------------------------------------------------------------------|------------------------------------------------------------------|
| I campi contrassegnati con (*) sono obbligatori.                                          |                                                                  |
| Denominazione della Famiglia (*)                                                          | (Immettere la denominazione di riferimento del Nucleo Familiare) |
| Descrizione                                                                               |                                                                  |
| Domicilio del Nucleo Familiare stabilmente convivente                                     |                                                                  |
| Indirizzo (*) Numero Civico (*)                                                           |                                                                  |
| Comune (*)                                                                                |                                                                  |
| Cap (')                                                                                   |                                                                  |
| Reddito del Nucleo Familiare stabilmente convivente                                       |                                                                  |
| ISEE (*)                                                                                  |                                                                  |
| Data di Rilascio dell'ISEE (°) (formato: gg-mm-aaaaa) Anno di riferimento del Reddito (°) |                                                                  |

#### Aggiorna Indietro

| Voce di menu                                           | Consente di                                                                                                    |  |
|--------------------------------------------------------|----------------------------------------------------------------------------------------------------|--|
| Denominazione<br>della Famiglia                        | Inserire la denominazione di riferimento del Nucleo Familiare, (es. Cognome<br>di un Genitore)                                                                                                    |  |
| Descrizione                                            | Inserire la descrizione della Famiglia, la compilazione di tale campo è opzionale                                                                                                    |  |
| Domicilio del Nucleo Familiare stabilmente convivente: |                                                                                                    |  |
| Indirizzo/Numero<br>Civico                             | Inserire l'indirizzo e il numero civico di domicilio del Nucleo Familiare stabilmente convivente che si sta accreditando                                                                                       |  |
| Provincia                                              | Scegliere dal menu a tendina la provincia di domicilio del Nucleo Familiare<br>stabilmente convivente. Da questo campo dipende il campo "Comune", che<br>verrà valorizzato con i comuni della provincia scelta |  |
| Comune                                                 | Scegliere il Comune di domicilio del Nucleo Familiare stabilmente<br>convivente. Il campo presenterà i comuni solo dopo aver scelto la provincia<br>di residenza                                               |  |
| Сар                                                    | Inserire il codice di avviamento postale del comune di residenza                                                                                                    |  |
| Reddito del Nucleo Familiare stabilmente convivente:   |                                                                                                    |  |
| ISEE                                                   | Selezionare la fascia in cui ricade il proprio ISEE come da ultima attestazione<br>INPS (o altro soggetto abilitato) in corso di validità                                                                      |  |

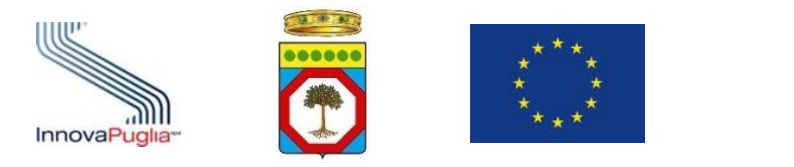

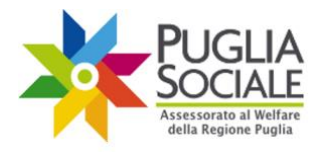

| Data di Rilascio<br>dell'ISEE         | Inserire la data del rilascio dell'attestazione ISEE in corso di validità nel formato: gg-mm-aaaa                                                                                                    |
|---------------------------------------|----------------------------------------------------------------------------------------------------|
| Anno di<br>riferimento del<br>Reddito | o del Inserire l'anno di riferimento del reddito dichiarato                                                                                                    |
| Inserisci/Aggiorna                    | Pulsante che permette di salvare i dati inseriti nella maschera. Dopo aver inserito i dati, per uscire dalla maschera bisogna cliccare su "Torna Indietro"                                                         |
| Indietro                              | Pulsante che permette di ritornare al menu principale. Attenzione se dopo<br>aver completato la maschera si clicca su "Torna Indietro" senza aver cliccato<br>sul pulsante "Aggiorna", i dati non saranno salvati. |

#### 1.3.3 Informazioni del Nucleo Familiare

Per inviare una domanda è necessario compilare tutte le informazioni relative al Nucleo Familiare attraverso il link "Modifica le Informazioni del Nucleo Familiare".

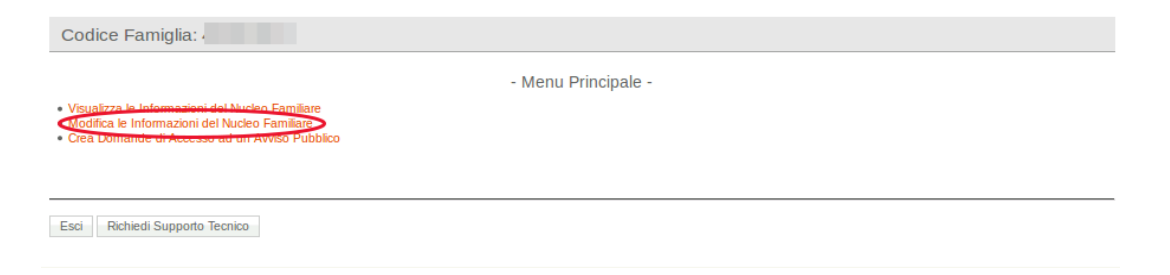

La scheda visualizzata contiene vari collegamenti che permettono di accedere alle schermate d'inserimento dei dati richiesti. In alto è possibile visualizzare il Codice Famiglia dell'istanza in lavorazione.

| Codice Famiglia                                                                                                    |
|----------------------------------------------------------------------------------------------------|
| - Modifica le Informazioni del Nucleo Familiare -                                                                                                    |
| Referente del Nucleo Familiare  Informazioni sul Nucleo Familiare Componenti del Nucleo Familiare Condizione Lavorativa dei Componenti del Nucleo Familiare Condizione Sociale dei Componenti del Nucleo Familiare |
| ndietro                                                                                                    |

Al termine della compilazione corretta di ogni scheda, il sistema, presenta un segno di spunta verde che indica che i campi necessari all'inoltro della domanda sono tutti valorizzati.

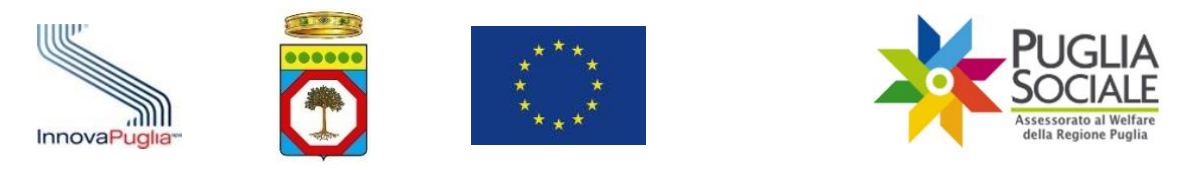

## **1.3.4** Dati Anagrafici dei Componenti del Nucleo Familiare

Nella scheda "Modifica le Informazioni del Nucleo Familiare" cliccando sul link "Componenti del Nucleo Familiare" è possibile l'inserimento dei dati anagrafici degli altri componenti del Nucleo Familiare.

| Codice Famiglia:                                                  |  |  |
|-------------------------------------------------------------------|--|--|
| Dati Anagrafici Componente del Nucleo Familiare                   |  |  |
| I campi contrassegnati con (*) sono obbligatori.                  |  |  |
| Cognome (*)                                                       |  |  |
| Nome (*)                                                          |  |  |
| Sesso (*)                                                         |  |  |
| Provincia di Nascita (*)                                          |  |  |
| Comune di Nascita (*)                                             |  |  |
| Data di Nascita (*) (formato: gg-mm-aaaa)                         |  |  |
| Codice Fiscale (*)                                                |  |  |
| Stato Civile (*)                                                  |  |  |
| Cittadinanza (*)                                                  |  |  |
| Tipo di Documento                                                 |  |  |
| Numero Documento                                                  |  |  |
| Ente Rilascio Documento (Comune di, Motorizzazione di)            |  |  |
| Data Scadenza Documento (formato: gg-mm-aaaa)                     |  |  |
| Grado di Parentela (*)                                            |  |  |
| Patente (*)                                                       |  |  |
| Residenza                                                         |  |  |
| La residenza della Persona coincide con quella della Famiglia 📰 🗊 |  |  |
| Indirizzo (*) Numero Civico (*) 10                                |  |  |
| Provincia di Residenza (*)                                        |  |  |
| Comune di Residenza (*)                                           |  |  |
| Cap (*)                                                           |  |  |
|                                                                   |  |  |
| Indietro Inserisci                                                |  |  |

| Voce di menu | Consente di                                             |
|--------------|---------------------------------------------------------|
| Cognome      | Inserire il cognome del Componente del Nucleo Familiare |
| Nome         | Inserire il nome del Componente del Nucleo Familiare    |
| Sesso        | Inserire il sesso del Componente del Nucleo Familiare   |

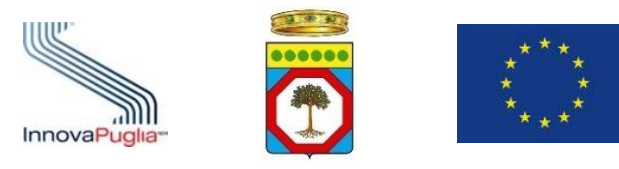

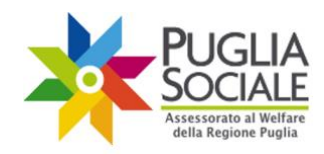

| Provincia Nascita          | Scegliere dal menu a tendina la provincia di nascita del Componente del<br>Nucleo Familiare. Da questo campo dipende anche il campo Comune di<br>nascita, che verrà valorizzato con i comuni della provincia       |  |  |
|----------------------------|----------------------------------------------------------------------------------------------------|--|--|
| Comune Nascita             | Scegliere il Comune di nascita del Componente del Nucleo Familiare. Il campo presenterà i comuni solo dopo aver scelto la provincia di nascita                                                                     |  |  |
| Data Nascita               | Inserire la data di nascita del Componente del Nucleo Familiare (formato gg-<br>mm-aaaa)                                                                                                    |  |  |
| Codice Fiscale             | Inserire il codice fiscale del Componente del Nucleo Familiare                                                                                                    |  |  |
| Tipo Documento             | scegliere dal menu a tendina il tipo di documento                                                                                                    |  |  |
| Numero<br>Documento        | Inserire il numero del documento                                                                                                    |  |  |
| Ente Rilascio<br>Documento | Indicare l'ente (Comune di, Motorizzazione Civile di, ecc) che ha rilasciato il documento                                                                                                    |  |  |
| Data Scadenza<br>Documento | Indicare la data di scadenza del documento (formato: gg-mm-aaaa)                                                                                                    |  |  |
| Grado di<br>Parentela      | Scegliere dal menu a tendina l'opzione appropriata riferita al grado di<br>parentela con il Referente Famiglia                                                                                                    |  |  |
| Residenza:                 |                                                                                                    |  |  |
| Indirizzo/Civico           | Inserire l'indirizzo ed il numero civico di residenza del Referente Famiglia                                                                                                    |  |  |
| Provincia                  | Scegliere dal menu a tendina la provincia di residenza del Componente del<br>Nucleo Familiare. Da questo campo dipende il campo "Comune di residenza",<br>che verrà valorizzato con i comuni della provincia.      |  |  |
| Comune                     | Scegliere il Comune di residenza del Componente del Nucleo Familiare. Il campo presenterà i comuni solo dopo aver scelto la provincia di residenza                                                                 |  |  |
| Сар                        | Inserire il codice di avviamento postale del comune di residenza del<br>Componente del Nucleo Familiare                                                                                                    |  |  |
| Indietro                   | Pulsante che permette di ritornare al menu principale. Attenzione se dopo<br>aver completato la maschera si clicca su "Torna Indietro" senza aver cliccato<br>sul pulsante "Aggiorna", i dati non saranno salvati. |  |  |
| Inserisci/Aggiorna         | Pulsante che permette di salvare i dati inseriti nella maschera. Dopo aver<br>inserito i dati, per uscire dalla maschera bisogna cliccare su "Torna Indietro"                                                      |  |  |

Il sistema permette di inserire altri componenti del Nucleo Familiare attraverso il corrispondente link "Inserisci altro Componente del Nucleo Familiare".

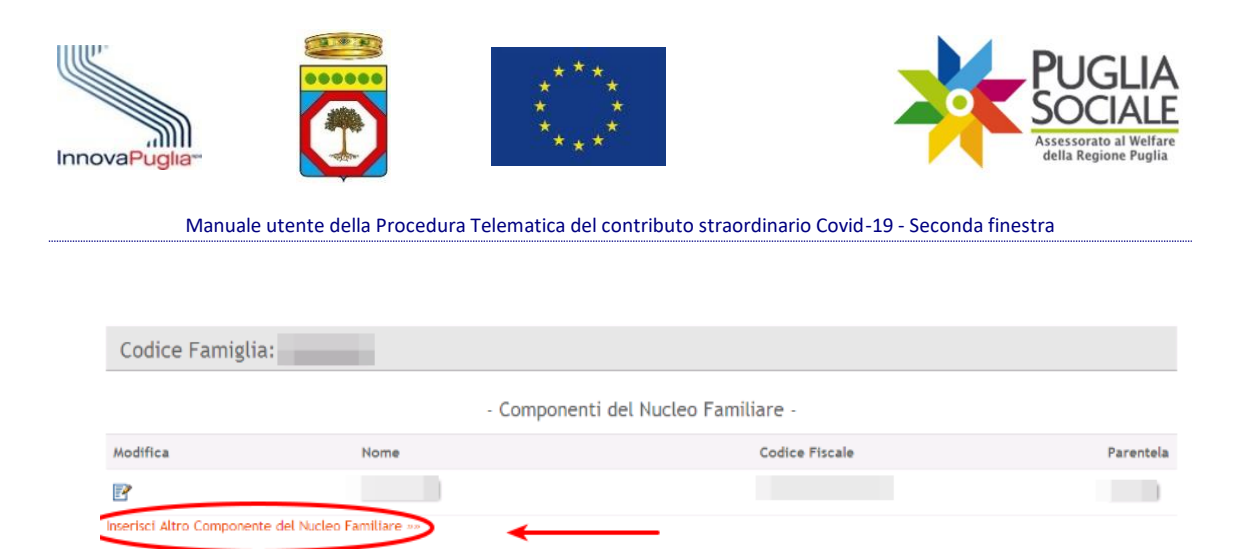

#### 1.3.5 Condizione Lavorativa e Sociale dei Componenti del Nucleo familiare

Attraverso queste schede è possibile compilare le informazioni relative alla condizione lavorativa e sociale dei componenti del Nucleo Familiare.

|                                                           | - Modifica le Informazioni del Nucleo Familiare - |
|-----------------------------------------------------------|---------------------------------------------------|
| Referente del Nucleo Familiare 🗸                          |                                                   |
| Informazioni sul Nucleo Familiare 🗸                       |                                                   |
| Componenti del Nucleo Familiare 🗸                         |                                                   |
| Condizione Lavorativa dei Componenti del Nucleo Familiare |                                                   |
| Condizione Sociale dei Componenti del Nucleo Familiare    |                                                   |
|                                                           |                                                   |

Cliccando su Condizione Lavorativa dei Componenti del Nucleo Familiare viene visualizzata la scheda seguente:

| Visualizza M | Nome | Codice Fiscale | Grado di<br>Parentela | Occupato | Libero<br>Professionista | Titolare<br>Impresa | Titolare<br>Pensione | Corso Studio<br>In Atto | Attività Formative |
|--------------|------|----------------|-----------------------|----------|--------------------------|---------------------|----------------------|-------------------------|--------------------|
| e            |      |                | REFERENTE             | -        | -                        | -                   | -                    | -                       | -                  |
| P            |      |                | Cugino                | -        | -                        | -                   | -                    | -                       | -                  |
|              |      |                |                       |          |                          |                     |                      |                         |                    |

Indietro

•

Cliccando sull'icona "matita" nella colonna **Visualizza** viene visualizzata la scheda di dettaglio che consente l'inserimento delle informazioni relative alla condizione lavorativa.

Cliccando invece su Condizione Sociale dei Componenti del Nucleo Familiare e successivamente sull'icona con la matita nella colonna Visualizza appare la scheda che consente l'inserimento delle informazioni relative alla condizione sociale.

| InnovaPuglia |                        | * * *<br>* *<br>* *<br>* *          | PUGLIA<br>Sociale<br>Assessorato al Welfare<br>della Regione Puglia |
|--------------|------------------------|-------------------------------------|---------------------------------------------------------------------|
| Manuale      | e utente della Procedu | ra Telematica del contributo straoi | dinario Covid-19 - Seconda finestra                                 |

| Condizione Lavorativa                            |  |  |  |  |
|--------------------------------------------------|--|--|--|--|
| I campi contrassegnati con (*) sono obbligatori. |  |  |  |  |
| Attività Formativa (*)                           |  |  |  |  |
| Occupato (*)                                     |  |  |  |  |
| Libero Professionista (*)                        |  |  |  |  |
| Titolare di Impresa (*)                          |  |  |  |  |
| Titolare di pensione (*)                         |  |  |  |  |
| Corso di Studio in Atto (*)                      |  |  |  |  |
| Descrizione del Corso                            |  |  |  |  |
| Inserisci Indietro                               |  |  |  |  |

È necessario indicare la condizione sociale per ciascun componente del nucleo familiare perché permette o meno la creazione di una domanda per la procedura telematica di interesse. Infatti, se la procedura prevede che il beneficiario sia un minore, un disabile o un anziano, non sarà possibile indicare come beneficiario il componente del nucleo per cui una di queste condizioni non sia stata correttamente indicata.

| Condizione S | Sociale | Componente | Nucleo | Familiare |  |
|--------------|---------|------------|--------|-----------|--|
|--------------|---------|------------|--------|-----------|--|

| I campi co   | ontrassegnati con (*) sono obbligatori. |
|--------------|-----------------------------------------|
| Minore (*)   | *                                       |
| Disabile (*) | *                                       |
| Anziano (*)  | *                                       |
| Inserisci    | Indietro                                |

| Voce di menu | Consente di                                                                                                    |
|--------------|----------------------------------------------------------------------------------------------------|
| Minore       | Scegliere dal menu a tendina la condizione sociale appropriata                                                                                                    |
| Disabile     | Scegliere dal menu a tendina la condizione sociale appropriata                                                                                                    |
| Anziano      | Scegliere dal menu a tendina la condizione sociale appropriata                                                                                                    |
| Inserisci    | Pulsante che permette di salvare i dati inseriti nella maschera. Dopo aver<br>inserito i dati, per uscire dalla maschera bisogna cliccare su "Torna<br>Indietro"                                                   |
| Indietro     | Pulsante che permette di ritornare al menu principale. Attenzione se dopo<br>aver completato la maschera si clicca su "Torna Indietro" senza aver<br>cliccato sul pulsante "Aggiorna", i dati non saranno salvati. |